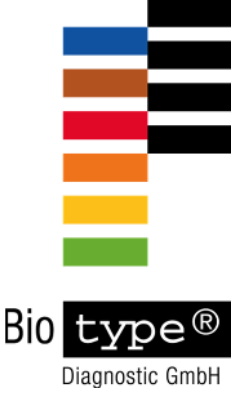

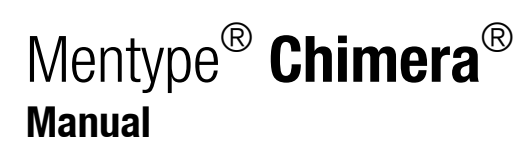

# The new standard for chimerism analysis

In-Vitro-Diagnostics

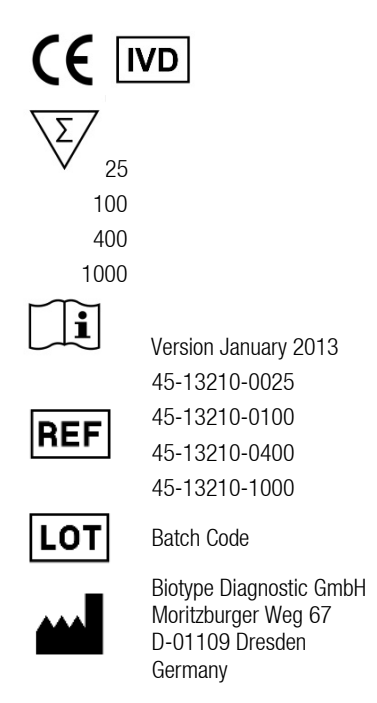

Made in Germany

Biotype Diagnostic GmbH develops, produces and markets their PCR-based rapid Mentype<sup>®</sup> Detection Kits. Our products provide customers with fast and reliable testing methods for professional medical diagnostics.

Our  $\mathsf{Mentype}^{\circledast}$  Test Kits guarantee highest quality standards for clinical research and diagnostics.

For information and enquiries about the Mentype<sup>®</sup> **Chimera**<sup>®</sup> PCR Amplification Kit, please do not hesitate to get in touch or visit <u>www.biotype.de/en/home.html</u>

# Mentype<sup>®</sup> Chimera<sup>®</sup>

# **Product description**

Mentype<sup>®</sup> **Chimera**<sup>®</sup> is a multiplex-PCR application specifically developed for chimerism monitoring after blood stem cell and bone marrow transplantation, respectively. The assay was validated by chimerism analysis of over 200 HLA-matched related donor-recipient-pairs and its suitability was confirmed in a comparative clinical evaluation study. Ever since the assays is successfully used in routine diagnostics. Genetic markers that are addressed by Mentype<sup>®</sup> **Chimera**<sup>®</sup> are distributed over 12 chromosomes and represent highly polymorphic short tandem repeats (STRs) with a very high rate of heterozygosity and a balanced allelic distribution. Together, this significantly increases the chance to identify informative loci for donor-recipient discrimination and provides reliability and robustness of chimerism analyses.

One PCR reaction simultaneously amplifies the autosomal loci **D2S1360**, **D3S1744**, **D4S2366**, **D5S2500**, **D6S474**, **D7S1517**, **D8S1132**, **D10S2325**, **D12S391**, **D18S51**, **D21S2055**, **SE33** (ACTBP2), and the gender-specific locus Amelogenin. . One primer for each locus is fluorescence-labelled with 6-FAM, BTG, or **BTY**.

The detection limit of the Mentype<sup>®</sup> Chimera<sup>®</sup> PCR amplification kit is 200 pg genomic DNA. The optimal range under standard conditions is 0.2-1.0 ng DNA.

The test kit is validated using the GeneAmp<sup>®</sup> PCR System 9700 Aluminium, Eppendorf Mastercycler ep-S, Biometra T1, ABI PRISM<sup>®</sup> 310 Genetic Analyzer and ABI PRISM<sup>®</sup> 3130 Genetic Analyzer applying the POP-4<sup>®</sup> polymer. Development, manufacture and distribution of Biotype<sup>®</sup> products are certified according to DIN EN ISO 9001:2008.

# Content

| 1. Description of Mentype <sup>®</sup> Chimera <sup>®</sup>                 |
|-----------------------------------------------------------------------------|
| 2. PCR amplification                                                        |
| 2.1 Master mix preparation                                                  |
| 2.2 PCR amplification parameter                                             |
| 3. Electrophoresis using the ABI PRISM® 310 Genetic Analyzer 10             |
| 3.1 Matrix generation 10                                                    |
| 3.2 Sample preparation                                                      |
| 3.3 Setting up the GeneScan <sup>®</sup> software14                         |
| 3.4 Analysis parameter                                                      |
| 4. Electrophoresis using the ABI PRISM® 3100-Avant/3100 Genetic Analyzer 16 |
| 4.1 Spectral calibration / matrix generation                                |
| 4.2 Sample preparation                                                      |
| 4.3 Setting up the GeneScan <sup>®</sup> software                           |
| 4.4 Analysis parameter                                                      |
| 5. Electrophoresis using the ABI PRISM® 3130/3130xl Genetic Analyzer        |
| 5.1 Spectral calibration / matrix generation                                |
| 5.2 Sample preparation                                                      |
| 5.3 Setting up the GeneMapper™ ID software                                  |
| 5.4 Analysis parameter / analysis method                                    |
| 6. Electrophoresis using the ABI PRISM® 3500/3500xL Genetic Analyzer        |
| 6.1 Spectral calibration / matrix generation                                |
| 6.2 Sample preparation                                                      |
| 6.3 Setting up a run 32                                                     |
| 7. Analysis                                                                 |
| 7.1 Biotype <sup>®</sup> template files                                     |
| 7.2 Controls                                                                |
| 7.3 Lengths of fragments and alleles                                        |
| 8. Interpretation of results                                                |
| 9. Population-genetic data                                                  |
| 10. References                                                              |
| 11. Explanation of Symbols                                                  |

# **1. Description of Mentype<sup>®</sup> Chimera<sup>®</sup>**

# Table 1. Locus-specific information of Mentype<sup>®</sup> Chimera<sup>®</sup>

| Locus         | GenBank<br>accession | Repeat motif<br>of the reference allele                                                                                                    | Reference<br>allele | Allele<br>range |
|---------------|----------------------|----------------------------------------------------------------------------------------------------|---------------------|-----------------|
| Amelogenin X  | M55418               |                                                                                                    |                     | -               |
| Amelogenin Y  | M55419               |                                                                                                    |                     |                 |
| D2S1360       | G08130               | [TATC] <sub>9</sub> [TGTC] <sub>9</sub> [TATC] <sub>5</sub>                                                                                    | 23                  | 19-32           |
| D3S1744       | G08246               | TCTA] <sub>2</sub> TA[TCTA] <sub>12</sub> TCA [TCTA] <sub>2</sub>                                                                              | 16                  | 13-22           |
| D4S2366       | G08339               | [ATAG]9 ATTG [ATAG]2                                                                                                    | 12                  | 9-15            |
| D5S2500       | G08468               | [ATAG] <sub>12</sub>                                                                                                    | 12                  | 9-18            |
| D6S474        | G08540               | [TAGA] <sub>5</sub> TGA [TAGA] <sub>12</sub>                                                                                                   | 17                  | 11-20           |
| D7S1517       | G18365               | [GAAA] <sub>11</sub> CAAA [GAAA] <sub>2</sub> CAAA [GAAA] <sub>2</sub>                                                                         | 17                  | 14-31           |
| D8S1132       | G08685               | [TCTA] <sub>9</sub> TCA [TCTA] <sub>9</sub> TCTGTCTA                                                                                           | 20                  | 12.1-27         |
| D10S2325      | G08790               | [TCTTA] <sub>12</sub>                                                                                                    | 12                  | 6-23            |
| D12S391       | G08921               | [AGAT]5 GAT [AGAT]7 [AGAC]6 AGAT                                                                                                    | 19.3                | 13-28           |
| D18S51        | L18333               | [AGAA] <sub>13</sub>                                                                                                    | 13                  | 5.3-42          |
| D21S2055      | G27274               | [CTAT] <sub>2</sub> CTAA [CTAT] <sub>9</sub> CTA [CTAT] <sub>3</sub> TAT<br>[CTAT] <sub>3</sub> TAT [CTAT] <sub>4</sub> CAT[CTAT] <sub>2</sub> | 24                  | 16.1-39         |
| SE33 (ACTBP2) | NG000840             | [AAAG] <sub>9</sub> AA [AAAG] <sub>16</sub>                                                                                                    | 25.2                | 3-50            |
|               |                      |                                                                                                    |                     |                 |

Table 1 shows STR loci with respective repeat motifs and alleles that are concordant with the guidelines for the use of microsatellite markers of the International Society for Forensic Genetics (ISFG; Bär *et al.*, 1997). The nomenclature for STR loci D8S1132 and D12S391 is in accordance with Hering and Müller (2001), for loci D4S2366 und D6S474 with Becker *et al.* (2007), for locus D10S2325 with Wiegand *et al.* (1999) and the nomenclature for locus D7S1517 is in accordance with Wiegand and Klintschar (2002). Allele ranges include all known alleles of the National Institute of Standards and Technology (NIST as at 12/2008) and the current literature.

# Table 2. Chromosomal mapping for Mentype<sup>®</sup> Chimera<sup>®</sup>

| Locus        | Chromosomal mapping |
|--------------|---------------------|
| Amelogenin X | Xp22.1-22.3         |
| Amelogenin Y | Yp11.2              |
| D2S1360      | 2p24-p22            |
| D3S1744      | 3p24                |
| D4S2366      | 4p16-15.2           |
| D5S2500      | 5q11.2              |
| D6S474       | 6q21-22             |
| D7S1517      | 7q31.33             |
| D8S1132      | 8q23.1              |
| D10S2325     | 10p12               |
| D12S391      | 12p13.2             |
| D18S51       | 18q21.3             |
| D21S2055     | 21q22               |
| SE33         | 6q14.2              |

# Kit content

# Mentype<sup>®</sup> Chimera<sup>®</sup> PCR Amplification Kit (100 Reactions)

| Nuclease-free water         | 3.0 ml |
|-----------------------------|--------|
| Reaction mix A              | 500 µl |
| Primer mix                  | 250 µl |
| Multi Taq2 DNA polymerase   | 40 µl  |
| Control DNA XY5 (2 ng/µl)   | 10 µl  |
| DNA Size Standard 550 (BTO) | 50 µl  |
| Allelic ladder              | 25 µl  |

#### **Ordering information**

| Mentype <sup>®</sup> Chimera <sup>®</sup> | 25 reactions   | Cat. No. | 45-13210-0025 |
|-------------------------------------------|----------------|----------|---------------|
| Mentype <sup>®</sup> Chimera <sup>®</sup> | 100 reactions  | Cat. No. | 45-13210-0100 |
| Mentype <sup>®</sup> Chimera <sup>®</sup> | 400 reactions  | Cat. No. | 45-13210-0400 |
| Mentype <sup>®</sup> Chimera <sup>®</sup> | 1000 reactions | Cat. No. | 45-13210-1000 |

#### Storage

Store all components at -20 °C and avoid repeated thawing and freezing. Primer mix and allelic ladder must be stored protected from light. The DNA samples and post-PCR reagents (allelic ladder and DNA size standard) should be stored separately from PCR reagents. The expiry date is indicated on the kit cover.

# Additionally required reagents

Additional reagents required in order to use the Biotype<sup>®</sup> PCR Amplification Kit:

| Reagent                                                        | Supplier                         | Order number  |
|----------------------------------------------------------------|----------------------------------|---------------|
| Hi-Di™ Formamide, 25 ml                                        | Life Technologies<br>Corporation | 4311320       |
| Matrix Standards BT5<br>single-capillary instruments (5x25 µl) | Biotype Diagnostic GmbH          | 00-10411-0025 |
| Matrix Standards BT5<br>multi-capillary instruments (25 µl)    | Biotype Diagnostic GmbH          | 00-10421-0025 |
| Matrix Standards BT5<br>multi-capillary instruments (50 µl)    | Biotype Diagnostic GmbH          | 00-10421-0050 |

#### Warnings and safety instructions

The PCR Amplification Kit contains the following potentially hazardous chemicals:

Kit componentChemicalReaction mixSodium azide NaN3

Hazards toxic if swallowed, develops toxic gases when it gets in contact with acids

Observe the Material Safety Data Sheets (MSDS) for all Biotype<sup>®</sup> products, which are available on request. Please contact the respective manufacturers for copies of the MSDS for any additionally needed reagents.

#### **Quality assurance**

All kit components undergo an intensive quality assurance process at Biotype Diagnostic GmbH. Quality of the test kits is permanently monitored to ensure unrestricted usability. Please contact us if you have any questions regarding quality assurance.

# **Trademarks and Patents**

Mentype<sup>®</sup> and Chimera<sup>®</sup> are registered trademarks of Biotype Diagnostic GmbH. ABI PRISM<sup>®</sup>, GeneMapper<sup>®</sup>, GeneAmp<sup>®</sup> and Applied Biosystems<sup>®</sup> are registered trademarks of Applied Biosystems LLC.

Under the law of Europe POP-4<sup>®</sup> is a registered trademark of Applied Biosystems LLC. POP-4<sup>®</sup> is registered as trademark of Life Technologies Corporation in the US. The PCR is covered by patents. Patentees are Hoffmann-La Roche Inc. and F. Hoffmann-La Roche (Roche).

# Protocols for PCR amplification, electrophoresis, and analysis

### 2. PCR amplification

### 2.1 Master mix preparation

The table below shows the volumes of all PCR reagents per 25  $\mu$ I reaction volume, including a sample volume of 1.0  $\mu$ I (template DNA). The number of reactions to be set up shall be determined taking into account positive and negative control reactions. Add one or two reactions to this number to compensate the pipetting error.

| Component                                       | Volume  |
|-------------------------------------------------|---------|
| Nuclease-free water                             | 16.1 µl |
| Reaction mix A*                                 | 5.0 µl  |
| Primer mix                                      | 2.5 µl  |
| Multi Taq2 DNA Polymerase (hot start, 2.5 U/µl) | 0.4 µl  |
| Volume of master mix                            | 24.0 µl |

\* contains Mg2+, dNTPs, BSA

All components should be mixed (vortex) and centrifuged for about 10 s before preparing the master mix. The volume of DNA applied to the assay depends on its concentration. For reference samples 1  $\mu$ I is mostly sufficient. For critical patient samples the amount of template can be increased appropriately. Fill up the final reaction volume to 25  $\mu$ I with nuclease-free water.

Generally, DNA templates shall be stored in nuclease-free water or in diluted TE buffer (10 mM Tris HCl, pH 8.0 and 1 mM EDTA), e.g. 0.1 x TE buffer.

The primer mixes are adjusted for balanced peak heights at **30 PCR cycles** and **0.5 ng Control DNA XY5** in a reaction volume of 25  $\mu$ l. If more DNA template is applied, higher peaks can be expected for small PCR fragments and relatively low peaks for large fragments. Reduce the amount of DNA template to correct this imbalance.

#### **Positive control**

For the positive amplification control, dilute Control DNA XY5 to 0.5  $ng/\mu$ l. Instead of template DNA, pipette diluted Control DNA into a reaction tube containing the PCR master mix.

#### **Negative control**

For the negative amplification control, pipette nuclease-free water instead of template DNA into a reaction tube that contains the PCR master mix.

# **Template DNA**

Sometimes, measured DNA concentration varies depending on the quantification method used. It might thus be necessary to adjust the optimal DNA amount.

#### 2.2 PCR amplification parameter

Perform a "hot start" PCR in order to activate the Multi Taq2 DNA Polymerase and to prevent formation of non-specific amplification products.

Number of PCR cycles depend on the amount of DNA applied. 30 PCR cycles are recommended for all samples. In case of critical samples (< 100 pg DNA), the number of PCR cycles can be increase from 30 to 32.

# Standard method

Recommended for all DNA samples

| Temperature | Time             |                                                  |
|-------------|------------------|--------------------------------------------------|
| 94 °C       | 4 min (hot start | for activation of the Multi Taq2 DNA Polymerase) |
| 94 °C       | 30 s             |                                                  |
| 60 °C       | 120 s            | 30 cycles                                        |
| 72 °C       | 75 s             | -                                                |
| 68 °C       | 60 min           |                                                  |
| 10 °C       | œ                | hold                                             |

# **Optional**

Recommended for small amounts of DNA

| Temperature | Time             |                                                  |
|-------------|------------------|--------------------------------------------------|
| 94 °C       | 4 min (hot start | for activation of the Multi Taq2 DNA Polymerase) |
| 94 °C       | 30 s             |                                                  |
| 60 °C       | 120 s            | 32 cycles                                        |
| 72 °C       | 75 s             |                                                  |
| 68 °C       | 60 min           |                                                  |
| 10 °C       | œ                | hold                                             |

**Note**: If thermal cyclers with rapid heating and cooling steps (> 2 °C/s) are used, ramping should be adjusted to 2 °C/s in order to provide an optimal kit balance.

Very small amounts of DNA may result in statistical dropouts and imbalances of the peaks. Increasing numbers of PCR cycles raise the risk of cross contamination caused by minimal amounts of impurities. Furthermore, unspecific amplification products could appear.

# 3. Electrophoresis using the ABI PRISM<sup>®</sup> 310 Genetic Analyzer

For general instructions on instrument setup, matrix generation and application of the GeneScan<sup>®</sup> or GeneMapper<sup>®</sup> ID software, refer to the *ABI PRISM<sup>®</sup> 310 Genetic Analyzer User's Manual.* Electrophoresis using the GeneScan<sup>®</sup> software is described below.

The virtual **filter set G5** shall be used for combined application of the five fluorescent labels **6-FAM**, **BTG**, **BTY**, **BTR**, and **BTO** (the matrix standard will be called **BT5** hereinafter).

#### Material

 Capillary
 47 cm / 50 μm (green)

 Polymer
 POP-4<sup>®</sup> for 310 Genetic Analyzer

 Buffer
 10x Genetic Analyzer Buffer with EDTA

# 3.1 Matrix generation

Prior to conducting DNA fragment size analysis with the filter set G5, a matrix with five fluorescent labels **6-FAM**, **BTG**, **BTY**, **BTR**, and **BTO** must be generated.

| Color      | Matrix standard |
|------------|-----------------|
| Blue (B)   | 6-FAM           |
| Green (G)  | BTG             |
| Yellow (Y) | BTY             |
| Red (R)    | BTR             |
| Orange (O) | BTO             |

Five electrophoresis runs shall be conducted, one for each fluorescent label, **6-FAM**, **BTG**, **BTY**, **BTR**, and **BTO**, use the same conditions as for samples and allelic ladders of the Biotype<sup>®</sup> test kit to generate suitable matrix files.

| Matrix sample<br>Matrix sample 1 | <b>Component</b><br>Hi-Di™ Formamide<br>Matrix standard <b>6-FAM</b> | <b>Volume</b><br>12.0 μl<br>1.0 μl |
|----------------------------------|----------------------------------------------------------------------|------------------------------------|
| Matrix sample 2                  | Hi-Di™ Formamide<br>Matrix standard <b>BTG</b>                       | 12.0 μl<br>1.0 μl                  |
| Matrix sample 3                  | Hi-Di™ Formamide<br>Matrix standard <b>BTY</b>                       | 12.0 μl<br>1.0 μl                  |
| Matrix sample 4                  | Hi-Di™ Formamide<br>Matrix standard <b>BTR</b>                       | 12.0 μl<br>1.0 μl                  |
| Matrix sample 5                  | Hi-Di™ Formamide<br>Matrix standard <b>BTO</b>                       | 12.0 μl<br>1.0 μl                  |

- Denaturation for 3 min at 95 °C

- Cool down to 4 °C and place samples on the autosampler tray

- Create a Sample Sheet, choose 5 Dyes and enter a sample designation

#### Injection list for matrix generation

| Parameter      | Set up                 |
|----------------|------------------------|
| Module File    | GS STR POP-4 (1 ml) G5 |
| Matrix File    | NONE                   |
| Size Standard* | NONE                   |
| Injection [s]  | 5                      |
| Injection [kV] | 15.0                   |
| Run [kV]       | 15.0                   |
| Run [°C]       | 60                     |
| Run Time [min] | 24                     |

\* Prepare matrix standards always without DNA Size Standard (BTO)

#### Analysis of the matrix samples

- Run the GeneMapper<sup>®</sup> software
- File -> Add Sample to Project (open folder of current run)
- Select a matrix sample in the Sample File column
- Sample  $\rightarrow$  Raw Data
- Check the matrix samples for a flat baseline. As shown in the figure below there should be at least five peaks with peak heights about 1000-4000 RFU (Y-axis) for each matrix sample (optimal range: 2000-4000 RFU)

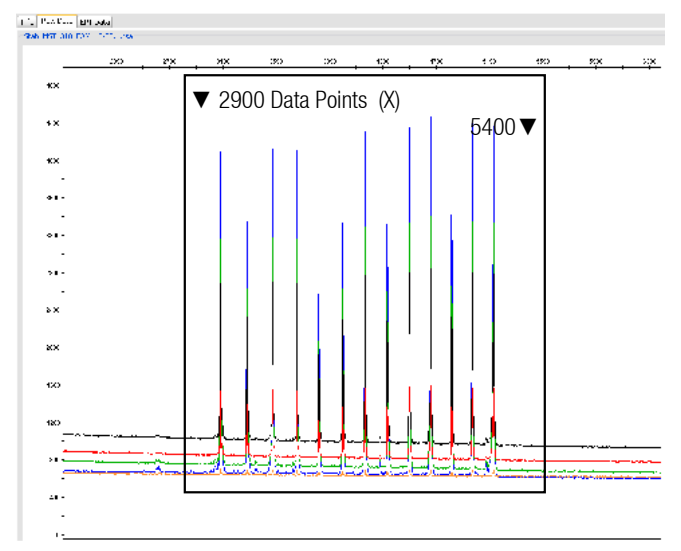

Fig. 1 Electropherogram with raw data of the matrix standard 6-FAM

- Select an analysis range with flat baseline and re-inject the matrix sample if necessary
- Note down start and end value (data points) of the analysis range, e.g. start value 2900, end value 5400
- Calculate the difference, e.g. 5400-2900 = 2500 data points

# Generation of a new matrix

# - Tools $\rightarrow$ GeneMapper Manager $\rightarrow$ Matrices $\rightarrow$ $\mathsf{New}$

- Create the matrix name, e.g. Matrix BT5
- Import matrix samples for all dyes (B, G, Y, R, O) (Click on the symbol)

| 📌 Matrix                                                                                                    | Editor |        | _      | _      | X      |
|----------------------------------------------------------------------------------------------------|--------|--------|--------|--------|--------|
| Mahrix Description Mahrix Name: Security Group: GeneMapper ID-X Security Group                                                                                                    |        |        |        |        |        |
| Matrix Sectings         Number of Dyes:         Set           B         No File Selected for "B" Data         Sant At:         1000           G         No File Selected for ""Data         Sant At:         1000           Y         No File Selected for ""Data         Sant At:         1000           R         No File Selected for ""Data         Sant At:         1000           O         No File Selected for "O" Data         Sant At:         1000           Peints:         10000         Peints:         10000 |        |        |        |        |        |
| Matrix Result                                                                                                    |        |        |        |        |        |
|                                                                                                    | В      | G      | Y      | R      | 0      |
| В                                                                                                    | 0.0000 | 0.0000 | 0.0000 | 0.0000 | 0.0000 |
| G                                                                                                    | 0.0000 | 0.0000 | 0.0000 | 0.0000 | 0.0000 |
| Y                                                                                                    | 0.0000 | 0.0000 | 0.0000 | 0.0000 | 0.0000 |
| R                                                                                                    | 0.0000 | 0.0000 | 0.0000 | 0.0000 | 0.0000 |
| 0                                                                                                    | 0.0000 | 0.0000 | 0.0000 | 0.0000 | 0.0000 |
| OK Cancel Help                                                                                                    |        |        |        |        |        |

Fig. 2 Matrix sample selection

- Enter a Start At value, e.g. 2900
- Enter the calculated difference under Points, e.g. 2500

| 🖋 Matrix Editor 🛛 🔀 |                                               |                     |        |                |                    |
|---------------------|-----------------------------------------------|---------------------|--------|----------------|--------------------|
| Matrix Description  |                                               |                     |        |                |                    |
| Security G          | ty Group:<br>GeneMapper ID-X Security Group   |                     |        | ~              |                    |
|                     |                                               |                     |        |                |                    |
| Matrix Se           | ttings                                        |                     |        |                |                    |
| Select the          | Matrix St                                     | andard Sample File: |        | N              | umber of Dyes: 5 💌 |
| B :                 | Stab_MST                                      | _310_FAM_10-05.1.   | fsa    |                | Start At: 2900     |
| G                   | Stab_MST                                      | _310_BTG_10-05.1.   | fsa    |                | Start At: 2900     |
| Y :                 | Stab_MST                                      | _310_BTY_10-05.1.f  | sa     |                | Start At: 2900     |
| R                   | Stab_MST                                      | _310_BTR_10-05.1.   | fsa    |                | Start At: 2900     |
|                     | O Stab_MST_310_BTO_10-05.1.fsa Start At: 2900 |                     |        | Start At: 2900 |                    |
|                     | Points: 2500                                  |                     |        | Points: 2500   |                    |
| Create              |                                               |                     |        |                |                    |
| Matrix Re           | sult                                          |                     |        |                |                    |
|                     | в                                             | G                   | Y      | R              | 0                  |
| В                   | 1.0000                                        | 0.1637              | 0.0044 | 0.0344         | 0.0012             |
| G                   | 0.7034                                        | 1.0000              | 0.1822 | 0.2937         | 0.0046             |
| Y                   | 0.4873                                        | 0.8481              | 1.0000 | 0.8768         | 0.0079             |
| R                   | 0.2040                                        | 0.3813              | 0.5597 | 1.0000         | 0.0134             |
| 0                   | 0.0166                                        | 0.0343              | 0.0530 | 0.2221         | 1.0000             |
|                     |                                               |                     | [      | ок (           | ancel Help         |

Fig. 3 New matrix BT5

- Calculate the matrix with Create
- Click on **OK** to save the new matrix

# Matrix check

Check the new matrix with current samples.

- File  $\rightarrow$  Add Samples to Project (open folder of the respective run)
- Select sample(s) in the Sample File column
- select the new matrix in the Sample Table
- Re-analyse your samples

There should be  $\underline{no}$  pull-up peaks between the dye panels (B, G, Y, R, O) with the new matrix.

# 3.2 Sample preparation

| Component                                                                | Volume  |
|--------------------------------------------------------------------------|---------|
| Hi-Di <sup>™</sup> Formamide                                             | 12.0 µl |
| DNA Size Standard 550 (BT0)                                              | 0.5 µl  |
| prepare 12 µl of the mix (formamide + DNA size standard) for all samples |         |
| add 1 µl PCR product (diluted if necessary) or allelic ladder            |         |

- Denaturation for 3 min at 95 °C

- Cool down to 4 °C and place samples on the autosampler tray

#### **Signal intensities**

#### Options to increase the signal intensity:

- Reduce the volume of the DNA Size Standard 550 (BTO) to peak heights of about 500 relative fluorescent units (RFU)

- Purify the PCR products before starting the analysis

# 3.3 Setting up the Data Collection Software

- Create a Sample Sheet and enter sample designation

# Injection list

| Parameter        | Set up                 |
|------------------|------------------------|
| Module File      | GS STR POP-4 (1 ml) G5 |
| Matrix File      | e.g. Matrix BT5        |
| Size Standard    | e.g. SST-BT0_60-500bp  |
| Injection [s]*   | 5                      |
| Injection [kV]   | 15.0                   |
| Run [kV]         | 15.0                   |
| Run [°C]         | 60                     |
| Run Time [min]** | 28                     |

\* Deviating from the standard settings, the injection time may range between 1 and 20 s depending on the type of sample. If reference samples with very high signal intensities are recorded, a shorter injection time may be selected in order to avoid pull-up peaks. For samples with low DNA content or critical patient samples an injection time of up to 20 s may be necessary.

\*\* Depending on the analysis conditions, the run time for Mentype<sup>®</sup> Chimera<sup>®</sup> was modified in order to analyse fragments with lengths of up to **500 bp**.

#### 3.4 Analysis parameter / analysis method

The recommended analysis parameters are:

| Analysis Range        | Start: 2000<br>Stop: 10000  |
|-----------------------|-----------------------------|
| Data Processing       | Baseline: Checked           |
|                       | Multicomponent: Checked     |
|                       | Smooth Options: Light       |
| Peak Detection        | Peak Amplitude Thresholds   |
|                       | B:* Y:*                     |
|                       | G:* R:*                     |
|                       | 0:*                         |
|                       | Min. Peak Half Width: 2 pts |
|                       | Polynominal Degree: 3       |
|                       | Peak Window Size: 11 pts**  |
| Size Call Range       | Min: 60                     |
|                       | Max: 550                    |
| Size Calling Method   | Local Southern Method       |
| Split Peak Correction | None                        |

\* The peak amplitude threshold (cut-off value) corresponds to the minimum peak height that will be detected by the GeneScan<sup>®</sup> or GeneMapper<sup>®</sup> ID software. Thresholds are usually 50-200 RFU and should be determined individually by the laboratory. Recommendation: The minimal peak height should be three times as high as the background noise of the baseline.

\*\* Point alleles (i.e. alleles with at least 1 bp difference to the next integer allele) may occasionally not be distinguished. For improved peak detection, minimise the Peak Window Size further.

# 4. Electrophoresis using the ABI PRISM<sup>®</sup> 3100-Avant/3100 Genetic Analyzer

For detailed instructions on instrument setup, spectral calibration, application of the ABI PRISM<sup>®</sup> 3100 Data Collection Software version 1.0.1 or 1.1 and the GeneScan<sup>®</sup> software, refer to the *ABI PRISM<sup>®</sup> 3100-Avant/3100 Genetic Analyzer User's Manual*. For systems with Data Collection Software 2.0 or 3.0 refer to chapter 5.

The system with 4 capillaries is named ABI 3100-Avant, and the system with 16 capillaries is named ABI 3100.

The virtual **filter set G5** shall be used for combined application of the five fluorescent labels **6-FAM**, **BTG**, **BTY**, **BTR**, **and BTO** (the matrix standard will be called **BT5** hereinafter).

#### Material

| Capillary | 36 cm Capillary Array for 3100-Avant/3100 |
|-----------|-------------------------------------------|
| Polymer   | POP-4 <sup>®</sup> Polymer for 3100       |
| Buffer    | 10x Genetic Analyzer Buffer with EDTA     |

# 4.1 Spectral calibration / matrix generation

Proper spectral calibration is critical to evaluate multicolour systems with the ABI PRISM<sup>®</sup> 3100-Avant/3100 Genetic Analyzer and shall be done prior to conducting fragment length analysis with the five fluorescent labels **6-FAM**, **BTG**, **BTY**, **BTR**, and **BTO**. The calibration procedure creates a matrix which is used to correct the overlapping of fluorescence emission spectra of the dyes.

Spectral calibration comprises the following steps:

- Preparation of the spectral calibration standards
- Loading the standards to the 96-well reaction plate (one sample per capillary)
- Entering the plate composition
- Performing a spectral calibration run and checking the matrix

# Setting up the spectral calibration standard

Example for 4 capillaries/ABI 3100-Avant

| Component                                                                | Volume  |
|--------------------------------------------------------------------------|---------|
| Hi-Di <sup>™</sup> Formamide                                             | 60.0 µl |
| Matrix standard BT5                                                      | 5.0 µl  |
| - Load 12 µl of the mix to a 96-well reaction plate, e.g. position A1-D1 |         |

- Denaturation for 3 min at 95 °C

- Cool down to 4 °C and place samples on the autosampler tray

#### Example for 16 capillaries/ABI 3100

| Component                                                   | Volume                |
|-------------------------------------------------------------|-----------------------|
| Hi-Di <sup>™</sup> Formamide                                | 204.0 µl              |
| Matrix standard BT5                                         | 17.0 µl               |
| - Load 12 ul of the mix to a 96-well reaction plate e d pos | ition A1-H1 and A2-H2 |

- Load 12 µl of the mix to a 96-well reaction plate, e.g. position A1-H1 and A2-H2

- Denaturation for 3 min at 95 °C

- Cool down to 4 °C and place samples on the autosampler tray

#### Performing a spectral calibration run

First of all, the parameter file for **DyeSetG5** must be modified once to achieve successful calibration with the Data Collection Software version 1.0.1 or 1.1.

#### **Spectral parameter**

To change settings in the parameter file go to the following path: D:\AppliedBio\Support Files\Data Collection Support Files\CalibrationData\Spectral Calibration\ParamFiles

- Select MtxStd{Genescan\_SetG5} to open the PAR-file
- Change Condition Bounds Range to [1.0; 20.0]
- Select File  $\rightarrow$  Save As to save the parameter file under a new name, e.g. MtxStd{Genescan\_SetG5\_BT5}.par

# Plate Editor for spectral calibration (I)

- Place the 96-well plate on the autosampler tray
- Run the ABI PRISM® 3100 Data Collection Software
- In Plate View click New to open the Plate Editor dialog box
- Enter a name of the plate
- Select Spectral Calibration
- Select 96-Well as plate type and click on Finish

# Plate editor for spectral calibration (II)

| Parameter           | Set up                                                     |
|---------------------|------------------------------------------------------------|
| Sample Name         | Enter name for the matrix samples                          |
| Dye Set             | G5                                                         |
| Spectral Run Module | Default (enter the name for spectral run module)           |
| Spectral Parameters | MtxStd{GeneScan_SetG5_BT5}.par (parameters created before) |

- Click into the column header to select the entire column, select Edit  $\rightarrow$  Fill Down to apply the information of the selected samples and confirm with OK
- Link your reaction plate on the autosampler tray with the created plate ID and start the run
- On completion of the run check in the **Spectral Calibration Result** dialog box if all capillaries have successfully passed calibration (label **A**). If individual capillaries are labelled **X**, refer to *ABI PRISM*<sup>®</sup>*Genetic Analyzer User's Manual*.
- Click on **OK** to confirm completion of the run

# Matrix check

- Select Tools  $\rightarrow$  Display Spectral Calibration  $\rightarrow$  Dye Set  $\rightarrow$  G5 to review the spectral calibration profile for each capillary
- The quality value (**Q** value) must be greater than 0.95 and the condition number (**C** value) must be between 1 and 20. Both values must be within the previously determined range
- Check the matrix samples for a flat baseline. There should be five peaks with peak heights of about 1000-5000 RFU (Y-axis) in each matrix sample (optimal range: 2000-4000 RFU)
- If all capillaries have passed the calibration, the last calibration file for Dye Set G5 must be activated manually under Tools → Set Active Spectral Calibration.
   Rename the calibration file under Set Matrix Name (e.g. BT5 Date of calibration)
- If calibration was not successful, try to re-inject the samples with higher injection voltage or injection time. The editing of the Spectral Run Module will be necessary. You can re-inject the same samples up to three times. Otherwise use more matrix standard for spectral calibration
- Check the new matrix with your current samples. There should be **no** pull-up peaks between the dye panels (B, G, Y, R, O) with the new matrix

# 4.2 Sample preparation

| Component                                                                | Volume  |
|--------------------------------------------------------------------------|---------|
| Hi-Di <sup>™</sup> Formamide                                             | 12.0 µl |
| DNA Size Standard 550 (BT0)                                              | 0.5 µl  |
| Prepare 12 µl of the mix (formamide + DNA size standard) for all samples |         |
| Add 1 µl PCR product (diluted if necessary) or allelic ladder            |         |
|                                                                          |         |

- Denaturation for 3 min at 95°C

- Cool down to 4°C and place on the autosampler tray

Since injections take place simultaneously on all capillaries, 4 or 16 samples must be pipetted on the plate of multi-capillary analyzers. If fewer samples are analysed, the empty positions must be filled with 12  $\mu$ l Hi-Di<sup>TM</sup> Formamide.

To ensure a reliable allelic assignment on multi-capillary analyzers, several allelic ladders should be run.

Room temperature may influence the performance of PCR products on multi-capillary instruments, so that shoulder peaks or split peaks occur especially at low temperatures. Pay attention to keeping ambient conditions as recommended by the instrument manufacturer. Optimal will be a stable room temperature > 22 °C.

# Signal intensities

# Options to increase the signal intensity:

- Reduce the volume of the DNA Size Standard 550 (BTO) to peak heights of about 500 relative fluorescent units (RFU)
- Purify the PCR products before starting the analysis

#### 4.3 Setting up the Data Collection Software

Edit the default run module in Dye Set G5 once for the first run.

- Select Module Editor to open the dialog box
- Select the appropriate Run Module as template from the GeneScan table
- Modify the Injection Voltage to 3 kV and the Injection Time to 10 s

#### Run Module 3kV\_10s\_500bp

| Parameter              | Set up  |
|------------------------|---------|
| Run Temperature [°C]   | Default |
| Cap Fill Volume        | Default |
| Maximum Current [A]    | Default |
| Current Tolerance [A]  | Default |
| Run Current [A]        | Default |
| Voltage Tolerance [kV] | Default |
| Pre Run Voltage [kV]   | Default |
| Pre Run Time [s]       | Default |
| Injection Voltage [kV] | 3.0     |
| Injection Time [s]*    | 10      |
| Run Voltage [kV]       | Default |
| Number of Steps        | Default |
| Voltage Step Interval  | Default |
| Data Delay Time [s]    | Default |
| Run Time [min]**       | 26      |

\* Deviating from the standard settings, the injection time may range between 1 and 20 s depending on the type of sample. If reference samples with very high signal intensities are recorded, a shorter injection time may be selected in order to avoid pull-up peaks. For samples with low DNA content or critical patient samples an injection time of up to 20 s may be necessary.

\*\* Depending on the analysis conditions, the run time for Mentype<sup>®</sup> Chimera<sup>®</sup> was modified in order to analyse fragments with lengths of up to **500 bp**.

- Click on Save As, enter the name of the new module (e.g. 3kV\_10s\_500bp) and confirm with OK
- Click on Close to exit the Run Module Editor

#### Starting the run

- Place the prepared 96-well plate on the autosampler tray
- Run the ABI PRISM® 3100 Data Collection Software
- In Plate View click on New to open the Plate Editor dialog box
- Enter a name of the plate
- Select GeneScan
- Select 96-Well as plate type and click on Finish

# **Plate Editor**

| Parameter         | Set up                     |
|-------------------|----------------------------|
| Sample Name       | Enter name for the samples |
| Dyes              | 0                          |
| Colour Info       | Ladder or sample           |
| Project Name      | e.g. 3100_Project1         |
| Dye Set           | G5                         |
| Run Module*       | 3kV_10s_500bp              |
| Analysis Module 1 | DefaultAnalysis.gsp        |
|                   |                            |

\* parameter see above

- Complete the table in the Plate Editor and click on OK
- Click into the column header to select the entire column and select Edit → Fill
   Down to apply the information of the selected samples
- Link your reaction plate on the autosampler tray with the created plate ID and start the run
- On completion of the run, view data as Color Data in Array View of the 3100 Data Collection Software or as Analyzed Sample Files under D:/AppliedBio/3100/DataExtractor/ExtractRuns

#### 4.4 Analysis parameter / analysis method

The recommended analysis parameters are:

| Analysis Range        | Start: 2000                 |
|-----------------------|-----------------------------|
|                       | Stop: 10000                 |
| Data Processing       | Baseline: Checked           |
|                       | Multicomponent: Checked     |
|                       | Smooth Options: Light       |
| Peak Detection        | Peak Amplitude Thresholds   |
|                       | B:* Y:*                     |
|                       | G:* R:*                     |
|                       | 0:*                         |
|                       | Min. Peak Half Width: 2 pts |
|                       | Polynominal Degree: 3       |
|                       | Peak Window Size: 11 pts**  |
| Size Call Range       | Min: 60                     |
|                       | Max: 550                    |
| Size Calling Method   | Local Southern Method       |
| Split Peak Correction | None                        |

\* The peak amplitude threshold (cut-off value) corresponds to the minimum peak height that will be detected by the GeneScan or GeneMapper<sup>®</sup> ID software. Thresholds are usually 50-200 RFU and should be determined individually by the laboratory. Recommendation: The minimal peak height should be three times as high as the background noise of the baseline.

\*\* Point alleles (i.e. alleles with at least 1 bp difference to the next integer allele) may occasionally not be distinguished. For improved peak detection, minimise the Peak Window Size further.

# 5. Electrophoresis using the ABI PRISM<sup>®</sup> 3130/3130xl Genetic Analyzer

For detailed instructions on instrument setup, spectral calibration, or application of the ABI PRISM<sup>®</sup> Data Collection Software version 3.0 and the GeneMapper<sup>®</sup> ID/ID-X Software, refer to the *ABI PRISM*<sup>®</sup> *3130/3130xl Genetic Analyzers Getting Started Guide.* 

The system with 4 capillaries is named ABI 3130 and the system with 16 capillaries is named ABI 3130xl.

The virtual **filter set Any5Dye** shall be used for the combined application of the five fluorescent labels **6-FAM**, **BTG**, **BTY**, **BTR**, **and BTO** (the matrix standard will be called **BT5** hereinafter).

#### Material

Capillary Polymer Buffer 36 cm Capillary Array for 3130/3130xl POP-4<sup>®</sup> Polymer for 3130 10x Genetic Analyzer Buffer with EDTA

#### 5.1 Spectral calibration / matrix generation

Prior to conducting DNA fragment size analysis, it is necessary to perform a spectral calibration with the fluorescent labels **6-FAM**, **BTG**, **BTY**, **BTR**, and **BTO** for each analyzer. The calibration procedure creates a matrix that is used to correct the overlap of fluorescence emission spectra of the dyes.

Spectral calibration comprises the following steps:

- Preparation of spectral calibration standards
- Loading standards to the 96-well reaction plate (one sample per capillary)
- Creating the instrument protocol for spectral calibration (Protocol Manager)
- Defining the plate composition in the plate editor (Plate Manager)
- Performing a spectral calibration run and checking the matrix

#### Setting up the spectral calibration standards

Example for 4 capillaries/ABI 3130

| Component                                                            | Volume  |
|----------------------------------------------------------------------|---------|
| Hi-Di <sup>™</sup> Formamide                                         | 60.0 µl |
| Matrix standard BT5                                                  | 5.0 µl  |
| Lead 10 vil of the private a OC well as estimated as a marking Ad Dd |         |

- Load 12 µl of the mix to a 96-well reaction plate, e.g. position A1-D1

- Denaturation for 3 min at 95 °C

- Cool down to 4 °C and place samples on the autosampler tray

#### Example for 16 capillaries/ABI 3130xl

| Component                    | Volume   |
|------------------------------|----------|
| Hi-Di <sup>™</sup> Formamide | 204.0 µl |
| Matrix standard BT5          | 17.0 µl  |
|                              | <br>     |

- Load 12 µl of the mix to a 96-well reaction plate, e.g. position A1-H1 and A2-H2

- Denaturation for 3 min at 95 °C

- Cool down to 4 °C and place samples on the autosampler tray

#### Performing a spectral calibration run

- Place the 96-well plate on the autosampler tray
- In the **Protocol Manager** of the Data Collection Software click on **New** in **Instrument Protocol** to open the **Protocol Editor** dialog box

#### Instrument Protocol for spectral calibration

| Protocol Editor | Set up                                           |
|-----------------|--------------------------------------------------|
| Name            | User (enter name )                               |
| Туре            | SPECTRAL                                         |
| Dye Set         | Any5Dye                                          |
| Polymer*        | User (POP4)                                      |
| Array Length*   | User (36cm)                                      |
| Chemistry       | Matrix Standard                                  |
| Run Module*     | <i>Default</i> (enter a name for the run module) |

\* Depends on the type of polymer and length of capillary used

- Click on OK to leave the Protocol Editor dialog box

- In the **Plate Manager** of the Data Collection Software, click on **New** to open the **New Plate Dialog** box

#### Plate Editor for spectral calibration (I)

| New Plate Dialog           | Set up                 |
|----------------------------|------------------------|
| Name                       | e.g. Spectral_BT5_date |
| Application                | Spectral Calibration   |
| Plate Type                 | 96-Well                |
| Owner Name / Operator Name |                        |

- Click on OK. A new table in the Plate Editor will open automatically

#### Plate Editor for spectral calibration (II)

| Parameter             |
|-----------------------|
| Sample Name           |
| Priority              |
| Instrument Protocol 1 |

Set up Enter name for the matrix samples e.g. 100 Spectral36 POP4 BT5 (setting described before)

- Click into the column header to select the entire column, select  ${\rm Edit} \to {\rm Fill}~{\rm Down}$  to apply the information to all selected samples, and click on  ${\rm OK}$
- In the **Run Scheduler** click on **Find All**, select **Link** to link the reaction plate on the autosampler to the newly created plate record (position A or B) and start the run

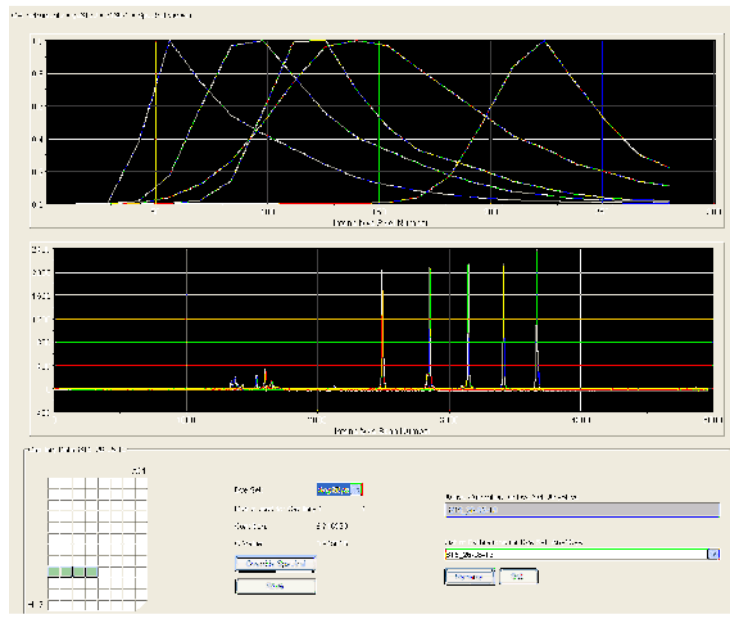

Fig. 4 Electropherogram of spectral calibration with matrix standard BT5 on an ABI 3130

# Matrix check

- The quality value (**Q value**) of each capillary must be greater than 0.95 and the condition number range (**C value**) must be between 1 and 20
- Check the matrix samples for a flat baseline. As shown in the figure above, there should be five peaks with peak heights of about 1000-5000 RFU (Y-axis) in each matrix sample (optimal range: 2000-4000 RFU)
- If all capillaries have passed the test, the last calibration file for the Dye Set Any5Dye is activated automatically in the Spectral Viewer. Rename the calibration file (e.g. BT5\_Date of calibration) using the respective button
- If calibration was not successful, try to re-inject the samples with higher injection voltage or injection time. Editing of the Spectral Run Module will be necessary. You

can re-inject the same samples up to three times. Otherwise use more matrix standard for spectral calibration

- Check the new matrix with your current samples. There should be **no** pull-up peaks between the dye panels (B, G, Y, R, O) with the new matrix

# 5.2 Sample preparation

| Component                                                                | Volume  |
|--------------------------------------------------------------------------|---------|
| Hi-Di <sup>™</sup> Formamide                                             | 12.0 µl |
| DNA Size Standard 550 (BTO)                                              | 0.5 µl  |
| prepare 12 µl of the mix (formamide + DNA size standard) for all samples |         |
| add 1 µl PCR product (diluted if necessary) or allelic ladder            |         |
|                                                                          |         |

- Denaturation for 3 min at 95 °C

- Cool down to 4 °C and place samples on the autosampler tray

Since injections take place simultaneously on all capillaries, 4 or 16 samples must be pipetted on the plate of multi-capillary analyzers. If fewer samples are analysed, the empty positions must be filled with 12  $\mu$ l Hi-Di<sup>TM</sup> Formamide.

To ensure a reliable allelic assignment on multi-capillary analyzers, several ladders should be run.

Room temperature may influence the performance of PCR products on multi-capillary instruments, so that shoulder peaks or split peaks occur especially at low temperatures. Pay attention to keeping ambient conditions as recommended by the instrument manufacturer. Optimal will be a stable room temperature > 22 °C.

# Signal intensities

# Options to increase the signal intensity:

- Reduce the volume of the DNA Size Standard 550 (BTO) to peak heights of about 500 relative fluorescent units (RFU)
- Purify the PCR products before starting the analysis

#### 5.3 Setting up the Data Collection Software

Edit the Run Module as follows for the first run:

 In the Module Manager of the Data Collection Software click on New to open the Run Module Editor dialog box

#### Run Module 3kV\_10s\_500bp

| Parameter               | Set up  |
|-------------------------|---------|
| Oven Temperature [°C]   | Default |
| Poly Fill Volume        | Default |
| Current Stability [µA]  | Default |
| PreRun Voltage [kV]     | Default |
| PreRun Time [s]         | Default |
| Injection Voltage [kV]  | 3.0     |
| Injection Time [s]*     | 10      |
| Voltage Number of Steps | Default |
| Voltage Step Interval   | Default |
| Data Delay Time [s]     | Default |
| Run Voltage [kV]        | Default |
| Run Time [s]**          | 1560    |

\* Deviating from the standard settings, the injection time may range between 1 and 20 s depending on the type of sample. If reference samples with very high signal intensities are recorded, a shorter injection time may be selected in order to avoid pull-up peaks. For samples with low DNA content or critical patient samples an injection time of up to 20 s may be necessary.

\*\* Depending on the analysis conditions, the run time for Mentype<sup>®</sup> Chimera<sup>®</sup> was modified in order to analyse fragments with lengths of up to **500 bp**.

- Click on Save As, enter the name of the new module (e.g.  $3kV_{10s_{500bp}}$ ) and confirm with **OK**
- Click on Close to exit the Run Module Editor

#### Starting the run

- Place the prepared 96-well plate on the autosampler tray
- In the **Protocol Manager** of the Data Collection Software, click on **New** in the **Instrument Protocol** window to open the **Protocol Editor** dialog box

#### Instrument Protocol

| Protocol Editor |
|-----------------|
| Name            |
| Туре            |
| Run Module*     |
| Dye Set         |
|                 |

Set up enter a name REGULAR 3kV\_10s\_500bp Any5Dye

\* parameter see above

- Click on OK to exit the Protocol Editor

Prior to each run, it is necessary to create a plate definition as follows:

- In the **Plate Manager** of the Data Collection Software click on **New** to open the **New Plate Dialog** box

# Plate Editor (I)

| New Plate Dialog           |
|----------------------------|
| Name                       |
| Application                |
| Plate Type                 |
| Owner Name / Operator Name |

Set up e.g. Plate\_BT5\_Date Select GeneMapper Application 96-Well

- Click on OK. A new table in the Plate Editor will open automatically

# Plate Editor (II)

| Parameter             | Set up                                          |
|-----------------------|-------------------------------------------------|
| Sample Name           | Enter a name for the samples                    |
| Priority              | e.g. 100 (Default)                              |
| Sample Type           | Sample or allelic ladder                        |
| Size Standard         | e.g. SST-BT0_60-500bp                           |
| Panel                 | e.g. Chimera_Panels_v1                          |
| Analysis Method       | e.g. Analysis_HID_3130                          |
| Snp Set               | -                                               |
| User-defined 1-3      | -                                               |
| Results Group 1       | (select results group)                          |
| Instrument Protocol 1 | Run36_POP4_BT5_26min (setting described before) |

- Click into the column header to select the entire column, select  ${\rm Edit} \to {\rm Fill}~{\rm Down}$  to apply the information to all selected samples and click on  ${\rm OK}$
- In the **Run Scheduler**, click on **Find All**, select **Link** to link the reaction plate on the autosampler to the newly created plate record (position A or B) and start the run
- During the run, view Error Status in the Event Log or examine the quality of the raw data for each capillary in the Capillaries Viewer or the Cap/Array Viewer
- View data as overview in **Run History** or **Cap/Array Viewer** of the Data Collection Software. Run data are saved in the **Run Folder** of the previously chosen **Result Group**

# 5.4 Analysis parameter / analysis method

The recommended analysis parameters are:

| Peak Detection Algorithm | Advanced                       |
|--------------------------|--------------------------------|
| Ranges                   | Analysis: Partial Range        |
|                          | Start Pt: 2000; Stop Pt: 10000 |
|                          | Sizing: All Sizes              |
| Smoothing and Baselining | Smoothing: Light               |
|                          | Baseline Window: 51 pts        |
| Size Calling Method      | Local Southern Method          |
| Peak Detection           | Peak Amplitude Thresholds      |
|                          | B:* Y:*                        |
|                          | G:* R:*                        |
|                          | 0:*                            |
|                          | Min. Peak Half Width: 2 pts    |
|                          | Polynominal Degree: 3          |
|                          | Peak Window Size: 11 pts**     |
|                          | Slope Thresholds: 0.0          |

\* The peak amplitude threshold (cut-off value) corresponds to the minimum peak height that will be detected by the GeneMapper<sup>®</sup> ID/ID-X software. The thresholds are usually 50-200 RFU and should be determined individually by the laboratory. Recommendation: The minimal peak height should be three times as high as the background noise of the baseline.

\*\* Point alleles (i.e. alleles with at least 1 bp difference to the next integer allele) may occasionally not be distinguished. For improved peak detection, minimise the Peak Window Size further.

# 6. Electrophoresis using the ABI PRISM<sup>®</sup> 3500/3500xL Genetic Analyzer

For detailed instructions on instrument setup, spectral calibration, or application of the Applied Biosystems 3500 Series Data Collection Software version 1.0 and the GeneMapper<sup>®</sup> ID-X software version 1.2, refer to the *Applied Biosystems* 3500/3500xL Genetic Analyzers User Guide.

The system with 8 capillaries is named AB 3500 and the system with 24 capillaries is named AB 3500xL.

The virtual **filter set Any5Dye** shall be used for the combined application of five fluorescent labels **6-FAM**, **BTG**, **BTY**, **BTR**, **and BTO** (the matrix standard will be called **BT5** hereinafter).

#### Material

| Capillary | 36 cm Capillary Array for 3500/3500xL                 |
|-----------|-------------------------------------------------------|
| Polymer   | POP-4 <sup>®</sup> Polymer for 3500/3500xL            |
| Buffer    | 10x Genetic Analyzer Buffer with EDTA for 3500/3500xL |

# 6.1 Spectral calibration / matrix generation

Prior to conducting DNA fragment size analysis, it is necessary to perform a spectral calibration with the fluorescent labels **6-FAM**, **BTG**, **BTY**, **BTR**, and **BTO** for each analyzer. The calibration procedure creates a matrix that is used to correct the overlap of fluorescence emission spectra of the dyes.

Spectral calibration comprises the following steps:

- Preparation of spectral calibration standards
- Loading the standards to the multi-well reaction plate (one sample per capillary)
- Preparation of instrument and creating a Dye Set BT5
- Performing a spectral calibration run and checking the matrix

### Setting up the spectral calibration standards

Example for 8 capillaries/ABI 3500

| Component                    | Volume   |
|------------------------------|----------|
| Hi-Di <sup>™</sup> Formamide | 108.0 µl |
| Matrix standard BT5          | 9.0 µl   |

- Load 12 µl of the mix to a 96-well reaction plate, e.g. position A1-H1

- Denaturation for 3 min at 95 °C

- Cool down to 4 °C and place samples on the autosampler tray

Example for 24 capillaries/ABI 3500xL

| Volume   |
|----------|
| 300.0 µl |
| 25.0 µl  |
|          |

- Load 12 µl of the mix to a 96-well reaction plate, e.g. position A1-H1, A2-H2 and A3-H3\*

- Denaturation for 3 min at 95 °C

- Cool down to 4 °C and place samples on the autosampler tray

\* When using a 384-well plate, load 10  $\mu l$  of the mixtures to columns 1, 3, and 5

in rows A, C, E, G, I, K, M, and O.

# Performing a spectral calibration run

- Place the multi-well plate on the autosampler tray
- Now prepare the instrument and specific spectral calibration run settings

# Preparation of the instrument

Before starting the spectral calibration process ensure that the spatial calibration has been performed. This process is necessary if a new capillary array was installed before and is described in detail in the *Applied Biosystems 3500/3500xL Genetic Analyzers User Guide*.

# Preparation of dye set BT5

Prior to the spectral calibration, a dye set for the matrix standard BT5 needs to be setup.

- To create a new dye set, go to Library and select Analyze, followed by Dve Sets and click Create.
- 2. Enter a **Dye Set Name**, e.g. BT5.
- 3. Select **Matrix Standard** as a chemistry and **AnyDye Template** as a Dye Set Template.
- 4. Disable **Purple** in the field **Arrange Dyes**. Ensure that all other colors are enabled.
- 5. Under Calibration Peak Order the colors need to be arranged as Follows: 5 – blue, 4 – green, 3 – yellow, 2 – red, and 1 – orange.
- 6. Do not alter the **Parameter** settings.
- 7. Click **Save** to confirm the changes.

| E Create New Dve Set           |                      |                     |                  |                                                                                                    |                    | ×    |
|--------------------------------|----------------------|---------------------|------------------|----------------------------------------------------------------------------------------------------|--------------------|------|
| Setun a Dve Set                |                      |                     |                  |                                                                                                    |                    | 11   |
|                                |                      |                     |                  |                                                                                                    |                    |      |
|                                |                      |                     |                  |                                                                                                    |                    | Y    |
|                                |                      |                     |                  |                                                                                                    |                    | 0    |
| t Du Cathlers DT               | r                    |                     |                  | _                                                                                                    |                    |      |
| Dye set Name BI                | )                    | -                   |                  |                                                                                                    |                    |      |
| * Chemistry Ma                 | trix Standard 🔻      |                     |                  |                                                                                                    |                    |      |
| * Dye Set Template An          | /Dye Template 🔹      | •                   |                  |                                                                                                    |                    |      |
| Arrange Dyes                   |                      |                     |                  |                                                                                                    |                    |      |
| Dye Selection                  |                      |                     |                  |                                                                                                    |                    |      |
| Reduced Selection              | <b>v v</b>           | <ul><li>✓</li></ul> | ~                | <ul> <li>Image: A start of the start of the start of</li></ul> |                    |      |
| Calibration Peak Order 5       | ÷ 4                  | ÷ 3                 | ÷ 2              | <u></u> 0                                                                                                    | <u></u> <u>→</u> 1 | *    |
| ▼ Parameters                   |                      |                     |                  |                                                                                                    |                    |      |
| The parameters will be used fo | r instruments config | ured with 36cm o    | apillary array a | nd polymer P                                                                                                    | OP4                |      |
| Matrix Condition Number Upp    | er Limit 20.0        |                     |                  |                                                                                                    |                    |      |
| Locate Start Point * Af        | ter Scan 300         | * Before Scan       | 5000             |                                                                                                    |                    |      |
| * Limit S                      | cans To 20000        |                     |                  |                                                                                                    |                    |      |
| 54                             | nsitivity 0.1        |                     |                  |                                                                                                    |                    |      |
| * Minimum Quali                | ty Score 0.8         |                     |                  |                                                                                                    |                    |      |
| Notes                          |                      |                     |                  |                                                                                                    |                    |      |
| Matrix Std. BT5 multi cap.     |                      |                     |                  |                                                                                                    |                    | ~    |
|                                |                      |                     |                  |                                                                                                    |                    |      |
|                                |                      |                     |                  |                                                                                                    |                    |      |
| L                              |                      |                     |                  |                                                                                                    |                    | •    |
|                                |                      |                     |                  |                                                                                                    |                    |      |
| Close                          |                      |                     |                  |                                                                                                    |                    | Save |
|                                |                      |                     |                  |                                                                                                    |                    |      |

Fig. 5 Setup for dye set BT5

- In the **Protocol Manager** of the Data Collection Software click on **New** in **Instrument Protocol** to open the **Protocol Editor** dialog box

# Performing a spectral calibration run

Once the multi-well plates containing the spectral calibration mixture is placed in the autosampler tray the spectral calibration process can be started.

- 1. To access the Spectral Calibration screen, select **Maintenance** on the Dashboard of the 3500 Series Data Collection Software.
- 2. The number of wells in the spectral calibration plate and their location in the instrument must be specified.
- Select Matrix Standard as a chemistry standard and BT5 for dye set.
- 4. (Optional) Enable Allow Borrowing.
- 5. Click Start Run.

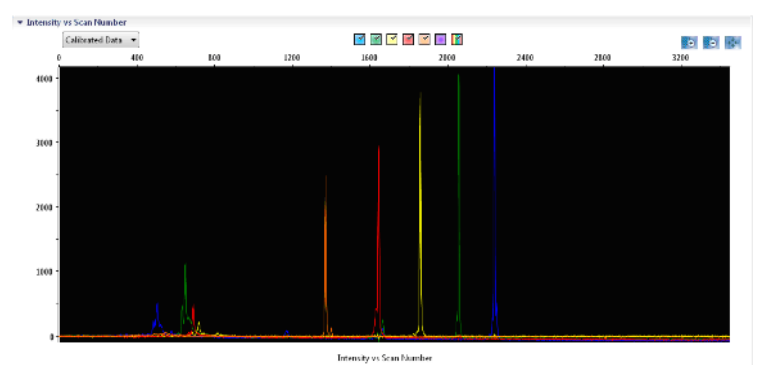

Fig. 6 Electropherogram of spectral calibration with matrix standard BT5 on an ABI 3500

# Matrix check

- The quality value (**Q value**) of each capillary must be greater than 0.8 and the condition number range (**C value**) must be between 1 and 20
- Check the matrix samples for a flat baseline. As shown in the figure above, there should be five peaks with peak heights of about 1000-5000 RFU (Y-axis) in each matrix sample (optimal range: 2000-4000 RFU)
- A successful calibration will be displayed in green in **Overall** and for each capillary
- If all capillaries have passed the test, Accept Results
- If calibration failed, Reject Results and refer to spectral calibration troubleshooting of Applied Biosystems 3500/3500xL Genetic Analyzer User Guides

# 6.2 Sample preparation

| Component                                                                | Volume  |
|--------------------------------------------------------------------------|---------|
| Hi-Di <sup>™</sup> Formamide                                             | 12.0 µl |
| DNA Size Standard 550 (BT0)                                              | 0.5 µl  |
| prepare 12 µl of the mix (formamide + DNA size standard) for all samples |         |
| add 1 µl PCR product (diluted if necessary) or allelic ladder            |         |

- Denaturation for 3 min at 95 °C

- Cool down to 4 °C and place samples on the autosampler tray

Since injections take place simultaneously on all capillaries, 8 or 24 samples must be pipetted on the plate of multi-capillary analyzers. If fewer samples are analysed empty positions need to be filled with 12 µl Hi-Di<sup>™</sup> Formamide.

To ensure a reliable allelic assignment on multi-capillary analyzers, several ladders should be run.

Room temperature may influence the performance of PCR products on multi-capillary instruments, so that shoulder peaks or split peaks occur especially at low temperatures. Pay attention to keeping ambient conditions as recommended by the instrument manufacturer. Optimal will be a stable room temperature > 22 °C.

### **Signal intensities**

### Options to increase the signal intensity:

- Reduce the volume of the DNA Size Standard 550 (BTO) to peak heights of about 500 relative fluorescent units (RFU)
- Purify the PCR products before starting the analysis

# 6.3 Setting up a run

For the first run using the Mentype<sup>®</sup> **Chimera**<sup>®</sup> Kit you will need to setup a number of protocols within the 3500 Series Data Collection Software.

#### **Create Instrument protocol**

- Go to Library and select Analyze / Instrument protocol and click Create
- Change the parameters according the table below

# Instrument protocol for Mentype<sup>®</sup> Chimera<sup>®</sup>

| Parameter              | Set up               |
|------------------------|----------------------|
| Application Type       | HID / Microsatellite |
| Capillary Length       | Default              |
| Polymer                | Default              |
| Dye Set                | BT5                  |
| Run Module             | Default              |
| Protocol Name          | e.g. Mentype Chimera |
| Oven Temperature [°C]  | Default              |
| Run Voltage [kV]       | Default              |
| Injection Voltage [kV] | 3.0                  |
| Run Time [s]**         | 1560                 |
| PreRun Time [s]        | Default              |
| Injection Time [s]*    | 10                   |
| Data Delay Time [s]    | Default              |
| Advanced Options       | Default              |

\* Deviating from the standard settings, the injection time may range between 1 and 20 s depending on the type of sample. If reference samples with very high signal intensities are recorded, a shorter injection time may be selected in order to avoid pull-up peaks. For samples with low DNA content or critical patient samples an injection time of up to 20 s may be necessary.

\*\* Depending on the analysis conditions, the run time for Mentype<sup>®</sup> Chimera<sup>®</sup> was modified in order to analyse fragments with lengths of up to **500 bp**.

- Click on Save to confirm the settings

#### **Create Size Standard**

- Go to Library and select Analyze / Size Standards and click Create
- Change the parameters according the table below

Parameter Size Standard Dye Color **Set up** BTO\_550 Orange

The DNA Size Standard 550 (BTO) should be used with the following lengths of fragments: 60, 80, 90, 100, 120, 140, 160, 180, 200, 220, 240, 250, 260, 280, 300, 320, 340, 360, 380, 400, 425, 450, 475, 500, 525, and 550 bp.

- Click on Save to confirm the settings

# Create QC (Size Calling) Protocol

- Go to Library and select Analyze / QC (Size Calling) and click Create
- Change the parameters according the table below

#### Parameter

Protocol Name Size Standard Sizecaller Set up enter a name BTO\_550 (from above) Size Caller v.1.1.0

- Go to Analysis Settings / Peak Amplitude Treshold and disable purple. All
- other colours should be enabled
- Keep all other settings as Default
- Click on Save to confirm the settings

#### **Create an Assay**

- Go to Library and select Manage / Assays and click Create
- Change the parameters according the table below

#### Parameter

Assay Name Color Application Type Instrument Protocol QC Protocols Genemapper Protocol Set up e.g. Mentype Chimera Default HID e.g. Mentype Chimera e.g. BTO\_550 could be defined

- Click on Save to confirm the settings

#### Starting the run

- Place the prepared multi-well plate on the autosampler tray
- In the Dashboard of the Data Collection Software, click Create New Plate
- Go to Define Plate Properties and select Plate Details
- Change the parameters according the table below

#### **Plate Details**

Property Name Number of Wells Plate Type\* Capillary Length Polymer **Set up** e.g. Mentype Chimera 96 or 384 HID **36cm POP4** 

- Click Assign Plate Contents to confirm the settings
- Define well position of each sample or ladder for data collection and processing by entering sample names
- Assign an Assay (required) a File Name Conventions and a Result Group to all named wells in the plate
- Click Link the plate for Run and enter Run Name
- Click Start Run

# 6.4 Analysis parameter / analysis method

The recommended analysis parameters are:

| Peak Detection Algorithm | Advanced                       |
|--------------------------|--------------------------------|
| Ranges                   | Analysis: Partial Range        |
|                          | Start Pt: 2000; Stop Pt: 10000 |
|                          | Sizing: All Sizes              |
| Smoothing and Baselining | Smoothing: Light               |
|                          | Baseline Window: 51 pts        |
| Size Calling Method      | Local Southern Method          |
| Peak Detection           | Peak Amplitude Thresholds      |
|                          | B:* Y:*                        |
|                          | G:* R:*                        |
|                          | 0:*                            |
|                          | Min. Peak Half Width: 2 pts    |
|                          | Polynominal Degree: 3          |
|                          | Peak Window Size: 11 pts**     |
|                          | Slope Thresholds: 0.0          |
|                          |                                |

\* The peak amplitude threshold (cut-off value) corresponds to the minimum peak height that will be detected by the GeneMapper<sup>®</sup> ID/ID-X software. The thresholds are usually 50-200 RFU and should be determined individually by the laboratory. Recommendation: The minimal peak height should be three times as high as the background noise of the baseline.

\*\* Point alleles (i.e. alleles with at least 1 bp difference to the next integer allele) may occasionally not be distinguished. For improved peak detection, minimise the Peak Window Size further.

# 7. Analysis

For general instructions on automatic sample analysis refer to the *GeneScan*<sup>®</sup> or *GeneMapper*<sup>®</sup> *ID* or *GeneMapper*<sup>®</sup> *ID-X Software User's Manual.* 

Note: Within the Mentype<sup>®</sup> Chimera<sup>®</sup> the red panel should be faded out.

Finding the exact lengths of amplified products depends on the device type, the conditions of electrophoresis, as well as the DNA size standard used. Due to the complexity of some STR loci, size-determination should be based on evenly distributed references. The DNA Size Standard 550 (BTO) shall thus be used with the following lengths of fragments: **60**, **80**, **90**, **100**, **120**, **140**, **160**, **180**, **200**, **220**, **240**, **250**, **260**, **280**, **300**, **320**, **340**, **360**, **380**, **400**, **425**, **450**, **475**, **500**, **525**, and **550** bp.

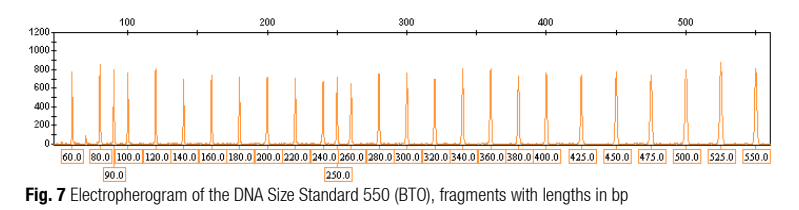

**Note:** The provided template files for the DNA size standard SST-BTO\_60-500bp can be applied for the evaluation and analysis of the Mentype<sup>®</sup> **Chimera**<sup>®</sup> using the GeneMapper<sup>®</sup> ID or ID-X Software.

# 7.1 Biotype<sup>®</sup> template files

Allele allocation should be carried out with suitable analysis software, e.g. GeneMapper<sup>®</sup> ID/ID-X or Genotyper software in combination with the Mentype<sup>®</sup> **Chimera**<sup>®</sup> template files from Biotype. Biotype<sup>®</sup> template files are available on our homepage (www.biotype.de) for download or as CD-ROM on request.

Recommended Biotype<sup>®</sup> templates for GeneMapper<sup>®</sup> ID/ID-X Software are:

| Panels          | Chimera_Panels_v1/v1X   | or higher versions |
|-----------------|-------------------------|--------------------|
| BinSets         | Chimera_Bins_v1/v1X     | or higher versions |
| Size Standard   | SST-BTO_60-500bp        |                    |
| Analysis Method | Analysis_HID_310        |                    |
|                 | Analysis_HID_3130       |                    |
|                 | Analysis_HID_310_50rfu  |                    |
|                 | Analysis_HID_3130_50rfu |                    |
| Plot Settings   | PlotsBT5_4dyes          |                    |
| Table Settings  | Table for 2 Alleles     |                    |
| •               | Table for 10 Alleles    |                    |

Panels and BinSets always have to be used, whereas the other template files are optional.

Additional Biotype<sup>®</sup> templates for GeneMapper<sup>®</sup> ID-X Software:

Stutter\* Chimera\_Stutter\_v1X or higher version

\* When loading the above mentioned panels, the stutter settings will not be accepted. Thus, the stutter data has to be imported separately.

Recommended Biotype<sup>®</sup> template files for Genotyper Software are: Mentype Chimera v1 or higher versions

**Important Note:** Import and allele calling with provided template files is only guarantied using GeneMapper<sup>®</sup> ID/ID-X software. If GeneMapper<sup>®</sup> software is applied you may experience import problems using some template files. You may have to adjust Panels and Bins with one ore more runs of the allelic ladder on your specific instrument setup. Contact us for support (support@biotype,de).

# General procedure for the analysis

- 1. Check the DNA size standard
- 2. Check the allelic ladder
- 3. Check the positive control
- 4. Check the negative control
- 5. Analyse and interpret the sample data

# 7.2 Controls

The Control DNA XY5 of the test kit and other commercially available DNA from standard cell lines represent the following alleles:

| Table 3. All | ele assignment | t of Mentype <sup>®</sup> | <b>Chimera</b> <sup>®</sup> |
|--------------|----------------|---------------------------|-----------------------------|
|              |                |                           |                             |

|            | -                  |               |              |             |             |
|------------|--------------------|---------------|--------------|-------------|-------------|
| Locus      | Control<br>DNA XY5 | ATCC<br>K-562 | CCR<br>9947A | CCR<br>9948 | CCR<br>3657 |
| Amelogenin | X/Y                | X/X           | X/X          | X/Y         | X/Y         |
| D2S1360    | 22/25              | 20/28         | 23/24        | 22/25       | 22/23       |
| D3S1744    | 17/18              | 18/18         | 17/17        | 18/18       | 14/17       |
| D4S2366    | 9/12               | 13/13         | 11/13        | 9/14        | 9/14        |
| D5S2500    | 10/11              | 15/15         | 15/16        | 11/15       | 11/16       |
| D6S474     | 15/16              | 14/17         | 13/17        | 16/16       | 15/16       |
| D7S1517    | 22/27              | 21/24/25      | 19/25        | 20/22       | 24/25       |
| D8S1132    | 18/20              | 20/24         | 19/21        | 20/24       | 17/18       |
| D10S2325   | 13/14              | 7/13          | 9/10         | 8/14        | 9/14        |
| D12S391    | 17/19              | 23/23         | 18/20        | 18/24       | 18/19       |
| D18S51     | 13/15              | 15/16         | 15/19        | 15/18       | 12/20       |
| D21S2055   | 25/27              | 28/35         | 19.1/26      | 19.1/26     | 19.1/25     |
| SE33       | 15/21.2            | 26.2/28.2     | 19/29.2      | 23.2/26.2   | 22.2/27.2   |

For further confirmation, the table above displays alleles of reference DNA purchased from ATCC (http://atcc.org/Produtcs/PurifiedDNA.cfm#celllines), as well as three assignments of reference DNA purchased from Coriell Cell Repositories (CCR; http://locus.umdnj.edu/nigms/) standard of Szibor *et al.* (2003).

# 7.3 Lengths of fragments and alleles

**Table 4** to **table 6** show the fragment lengths of individual alleles that refer to the DNA Size Standard 550 (BTO). All analyses have been performed on an ABI PRISM<sup>®</sup> 310/3130 Genetic Analyzer with POP-4<sup>®</sup> polymer. Different analysis instruments, DNA size standards or polymers may result in different fragment lengths. In addition, a visual alignment with the allelic ladder is recommended.

# Scaling

Horizontal: 70-480 bp Vertical: Depending on signal intensity

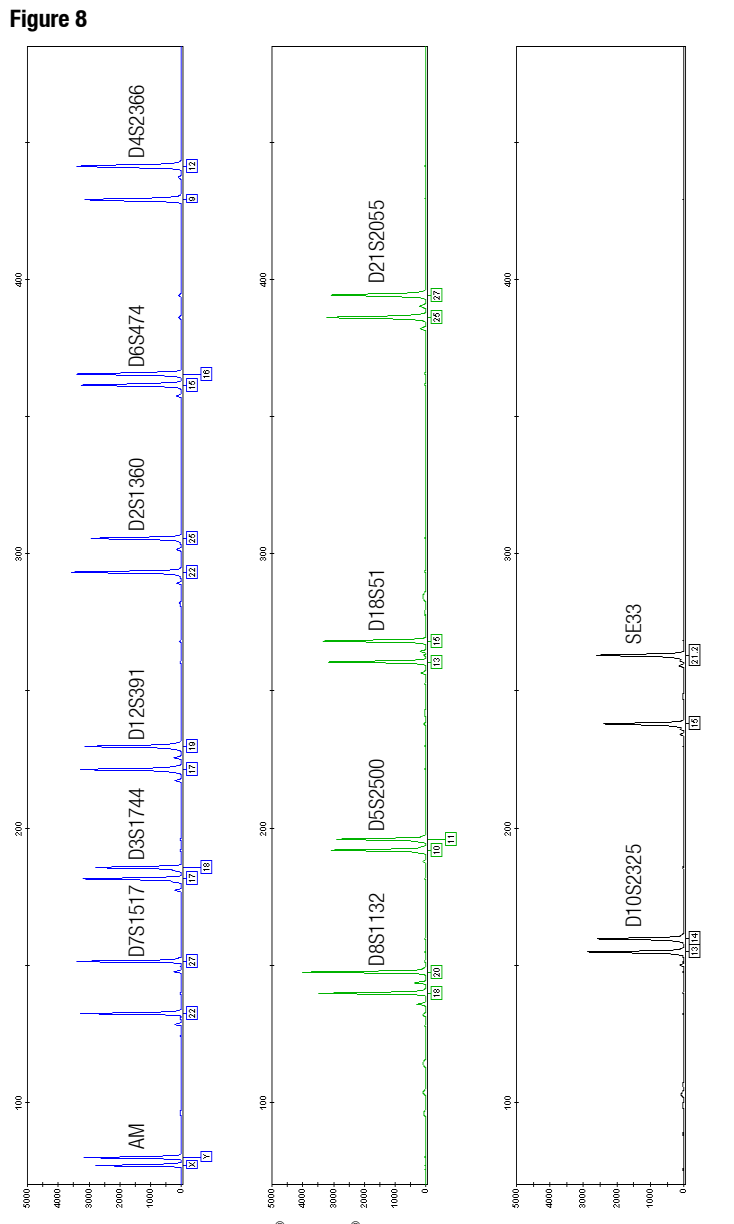

Fig. 8 Electropherogram of the Mentype<sup>®</sup> Chimera<sup>®</sup> using 500 pg Control DNA XY5. Analysis was performed on an ABI PRISM<sup>®</sup> 3130 Genetic Analyzer with the DNA Size Standard 550 (BT0). Allele assignment was performed using the GeneMapper<sup>®</sup> ID Software and the Mentype<sup>®</sup> Chimera<sup>®</sup> template file.

37

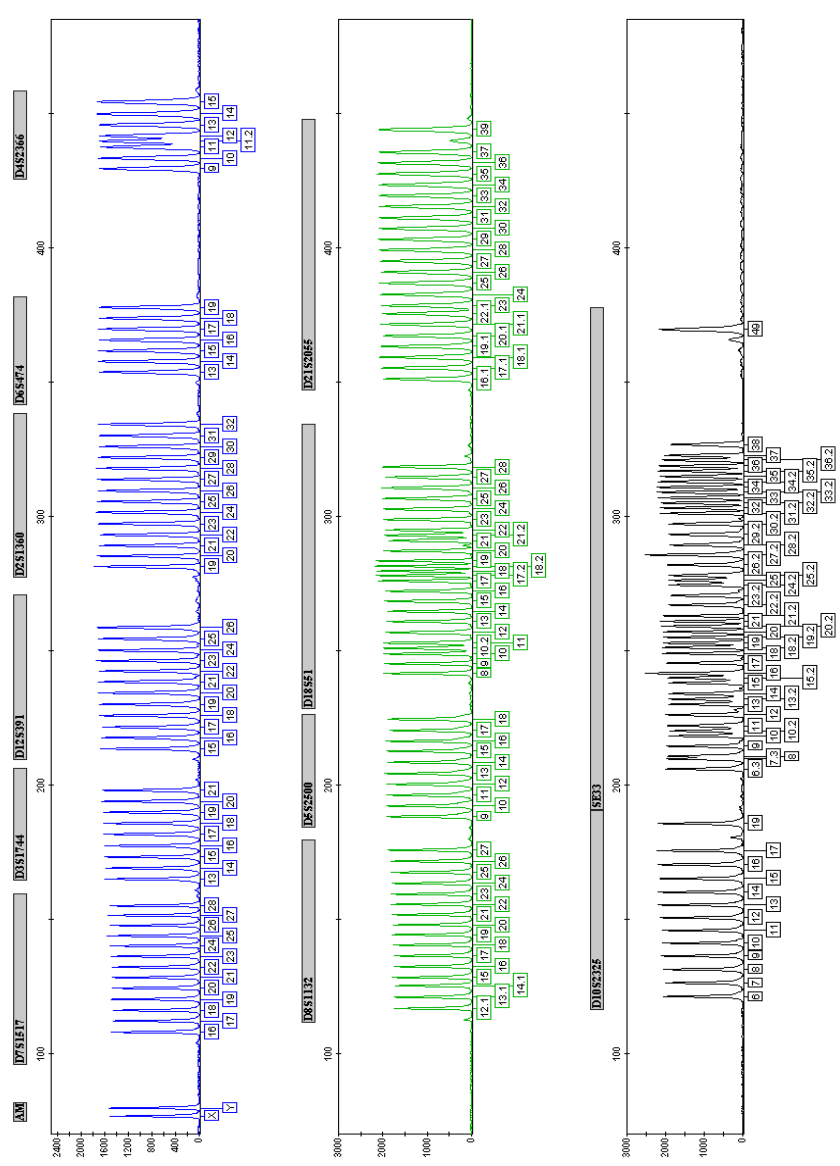

Fig. 9 Electropherogram of the allelic ladder Mentype<sup>®</sup> Chimera<sup>®</sup>. Analysis was performed on an ABI PRISM<sup>®</sup> 3130 Genetic Analyzer with the DNA Size Standard 550 (BTO). Allele assignment was performed using the GeneMapper<sup>®</sup> ID Software and the Mentype<sup>®</sup> Chimera<sup>®</sup> template file.

Figure 9

| Marker/allele | Size [bp]* | Further alleles** | Marker/allele | Size [bp]* | Further alleles** | Marker/allele | Size [bp]* | Further alleles** |
|---------------|------------|-------------------|---------------|------------|-------------------|---------------|------------|-------------------|
| Amelogenin    | 6-FAM      |                   | D12S391       | 6-FAM      |                   | D6S474        | 6-FAM      |                   |
| Х             | 77         |                   | 15            | 213        |                   | 13            | 354        | 11, 12            |
| Y             | 80         |                   | 16            | 217        | 16.3              | 14            | 358        |                   |
|               |            |                   | 17            | 221        | 17.3              | 15            | 362        |                   |
| D7S1517       | 6-FAM      |                   | 18            | 226        | 18.3              | 16            | 366        |                   |
| 16            | 108        | 14, 15            | 19            | 230        | 19.1, 19.3        | 17            | 370        |                   |
| 17            | 112        |                   | 20            | 234        | 20.3              | 18            | 374        |                   |
| 18            | 116        |                   | 21            | 238        |                   | 19            | 378        |                   |
| 19            | 120        |                   | 22            | 242        |                   |               |            |                   |
| 20            | 124        |                   | 23            | 246        |                   | D4S2366       | 6-FAM      |                   |
| 21            | 128        |                   | 24            | 250        |                   | 9             | 429        | 9.2               |
| 22            | 132        |                   | 25            | 254        |                   | 10            | 433        | 10.2              |
| 23            | 136        |                   | 26            | 258        | 27                | 11            | 437        |                   |
| 24            | 140        |                   |               |            |                   | 11.2          | 440        |                   |
| 25            | 144        |                   | D2S1360       | 6-FAM      |                   | 12            | 441        |                   |
| 26            | 148        |                   | 19            | 281        |                   | 13            | 445        |                   |
| 27            | 152        |                   | 20            | 285        |                   | 14            | 449        |                   |
| 28            | 155        | 29                | 21            | 289        |                   | 15            | 454        |                   |
|               |            |                   | 22            | 293        |                   |               |            |                   |
| D3S1744       | 6-FAM      |                   | 23            | 297        |                   |               |            |                   |
| 13            | 165        |                   | 24            | 302        |                   |               |            |                   |
| 14            | 169        |                   | 25            | 306        |                   |               |            |                   |
| 15            | 173        |                   | 26            | 310        |                   |               |            |                   |
| 16            | 177        |                   | 27            | 314        |                   |               |            |                   |
| 17            | 182        |                   | 28            | 318        |                   |               |            |                   |
| 18            | 186        |                   | 29            | 322        |                   |               |            |                   |
| 19            | 190        |                   | 30            | 326        |                   |               |            |                   |
| 20            | 194        |                   | 31            | 330        |                   |               |            |                   |
| 21            | 198        | 22                | 32            | 334        |                   |               |            |                   |

**Table 4.** Fragment lengths of the Mentype<sup>®</sup> Chimera<sup>®</sup> allelic ladder analysed on anABI PRISM<sup>®</sup> 3130 Genetic Analyzer with POP-4<sup>®</sup> polymer. (blue panel)

| Marker/allele | Size [bp]* | Further alleles** | Marker/allele | Size [bp]* | Further<br>alleles** | Marker/allele | Size [bp]* | Further alleles** |
|---------------|------------|-------------------|---------------|------------|----------------------|---------------|------------|-------------------|
| D8S1132       | BTG        |                   | D18S51        | BTG        |                      | D21S2055      | BTG        |                   |
| 12.1          | 117        | 12, 13            | 8             | 241        | 7                    | 16.1          | 351        |                   |
| 13.1          | 121        |                   | 9             | 245        | 9.2                  | 17.1          | 355        |                   |
| 14.1          | 125        | 14.3              | 10            | 249        |                      | 18.1          | 359        |                   |
| 15            | 128        |                   | 10.2          | 251        |                      | 19.1          | 363        |                   |
| 16            | 132        |                   | 11            | 253        | 11.2                 | 20.1          | 367        |                   |
| 17            | 136        |                   | 12            | 257        | 12.2                 | 21.1          | 371        |                   |
| 18            | 140        |                   | 13            | 261        | 13.2                 | 22.1          | 375        | 22                |
| 19            | 144        |                   | 14            | 264        | 14.2                 | 23            | 378        | 23.1              |
| 20            | 148        |                   | 15            | 268        |                      | 24            | 382        |                   |
| 21            | 151        |                   | 16            | 272        | 16.2                 | 25            | 386        |                   |
| 22            | 155        |                   | 17            | 276        |                      | 26            | 390        |                   |
| 23            | 159        |                   | 17.2          | 278        | 17.3                 | 27            | 395        |                   |
| 24            | 163        |                   | 18            | 279        |                      | 28            | 399        |                   |
| 25            | 167        |                   | 18.2          | 281        |                      | 29            | 403        |                   |
| 26            | 171        |                   | 19            | 283        | 19.2                 | 30            | 406        |                   |
| 27            | 175        |                   | 20            | 287        |                      | 31            | 411        |                   |
|               |            |                   | 21            | 291        |                      | 32            | 415        |                   |
| D5S2500       | BTG        |                   | 21.2          | 293        |                      | 33            | 419        |                   |
| 9             | 188        |                   | 22            | 295        |                      | 34            | 423        |                   |
| 10            | 192        |                   | 23            | 299        | 23.1                 | 35            | 427        |                   |
| 11            | 196        |                   | 24            | 302        |                      | 36            | 431        |                   |
| 12            | 200        |                   | 25            | 306        |                      | 37            | 435        | 38                |
| 13            | 204        |                   | 26            | 310        |                      | 39            | 443        |                   |
| 14            | 208        |                   | 27            | 314        |                      |               |            |                   |
| 15            | 212        |                   | 28            | 318        | 29                   |               |            |                   |
| 16            | 216        |                   |               |            |                      |               |            |                   |
| 17            | 220        |                   |               |            |                      |               |            |                   |
| 18            | 224        |                   |               |            |                      |               |            |                   |
|               |            |                   |               |            |                      |               |            |                   |

**Table 5.** Fragment lengths of the Mentype<sup>®</sup> **Chimera**<sup>®</sup> allelic ladder analysed on anABI PRISM<sup>®</sup> 3130 Genetic Analyzer with POP-4<sup>®</sup> polymer (green panel)

| Marker/allele | Size [bp]* | Further<br>alleles** | Marker/allele   | Size [bp]* | Further alleles** | Marker/allele | Size [bp]* | Further alleles** |
|---------------|------------|----------------------|-----------------|------------|-------------------|---------------|------------|-------------------|
| D10S2325      | BTY        |                      | SE33            | BTY        |                   | SE33          | BTY        |                   |
| 6             | 121        |                      | 6.3             | 205        | 4.2, 5.3          | 25.2          | 278        |                   |
| 7             | 126        |                      | 7.3             | 209        | 7                 | 26.2          | 282        | 26                |
| 8             | 131        |                      | 8               | 210        | 8.2               | <b>27.2</b> ‡ | 285        | 27                |
| 9             | 136        |                      | 9               | 214        | 9.2               | 28.2          | 289        | 28, 28.3          |
| 10            | 141        |                      | 10              | 218        |                   | 29.2          | 293        | 29                |
| 11            | 145        |                      | 10.2            | 220        |                   | 30.2          | 297        | 30                |
| 12            | 150        |                      | 11              | 222        | 11.2              | 31.2          | 301        | 31                |
| 13            | 155        |                      | 12              | 226        | 12.2              | 32            | 303        |                   |
| 14            | 160        |                      | 13              | 230        |                   | 32.2          | 305        |                   |
| 15            | 165        |                      | 13.2            | 232        | 13.3              | 33            | 307        |                   |
| 16            | 170        |                      | 14              | 234        | 14.2, 14.3        | 33.2          | 309        |                   |
| 17            | 175        | 18                   | 15              | 238        |                   | 34            | 311        |                   |
| 19            | 185        |                      | 15.2            | 240        |                   | 34.2          | 313        |                   |
|               |            |                      | 16 <sup>‡</sup> | 241        | 16.2, 16.3        | 35            | 315        |                   |
|               |            |                      | 17              | 245        | 17.2, 17.3        | 35.2          | 317        |                   |
|               |            |                      | 18              | 249        |                   | 36            | 318        |                   |
|               |            |                      | 18.2            | 251        | 18.3              | 36.2          | 321        |                   |
|               |            |                      | 19              | 253        |                   | 37            | 322        | 37.2              |
|               |            |                      | 19.2            | 255        |                   | 38            | 326        | 39,42             |
|               |            |                      | 20              | 257        | 20.1              | 49            | 369        | 50                |
|               |            |                      | 20.2            | 259        |                   |               |            |                   |
|               |            |                      | 21              | 261        |                   |               |            |                   |
|               |            |                      | 21.2            | 263        | 22                |               |            |                   |
|               |            |                      | 22.2            | 267        |                   |               |            |                   |
|               |            |                      | 23.2            | 270        | 23                |               |            |                   |
|               |            |                      | 24.2            | 274        | 24                |               |            |                   |
|               |            |                      | 25              | 276        |                   |               |            |                   |

**Table 6.** Fragment lengths of the Mentype<sup>®</sup> Chimera<sup>®</sup> allelic ladder analysed on anABI PRISM<sup>®</sup> 3130 Genetic Analyzer with POP-4<sup>®</sup> polymer (yellow panel)

\* rounded to integer

\*\* The "off-ladder" alleles of Biotype's DNA pool are allocated with the actual Biotype® template files for GeneMapper® ID or Genotyper software. For further alleles see amongst others http://www.cstl.nist.gov/biotech/strbase/str\_fact.htm

<sup>‡</sup> For better orientation, these alleles are heightened within the allelic ladder.

# 8. Interpretation of results

As mentioned above, post PCR analysis and automatic allele assignment with suitable analysis software ensure a precise and reliable discrimination of alleles.

An automated calculation of the donor/recipient DNA ratio, as well as standard deviations and detection limits can be obtained directly from raw data of a fragment size analysis using e.g. Chimeris<sup>™</sup> **Monitor** Software from Biotype Diagnostic GmbH.

If results that are obtained with Mentype<sup>®</sup> **Chimera**<sup>®</sup> should be harmonized to results from cytological analyses, make sure that cytological analyses were performed with at least 500 leucocytes.

# **Pull-up peaks**

Pull-up peaks may occur if peak heights are outside the linear detection range, or if an incorrect matrix was applied. They appear at positions of specific peaks in other color channels, typically with lower signal intensities.

# Stutter peaks

The occurrence of stutter peaks depends on the sequence of the repeat structure and the number of alleles. N-4 peaks are caused by a loss of a repeat unit during amplification of tetranucleotide STR motives, caused by slippage effects of the Taq DNA Polymerase. Interpretation of those peaks should be done in accordance with the template files of the Genotyper and GeneMapper<sup>®</sup> ID/ID-X software.

# Template-independent addition of nucleotides

Because of its terminal transferase activity, the Multi Taq DNA Polymerase tends to add an adenosine radical at the 3'-end of the amplified DNA fragments. The artefact peak is one base shorter than expected (-1 bp peaks). All Biotype<sup>®</sup> primers are designed to minimise these artefacts. Artefact formation is further reduced by the final extension step of the PCR protocol at 68°C for 60 min. Peak height of the artefact correlates with the amount of DNA. Laboratories should define their individual limits for analysis of the peaks.

# Artefacts

Room temperature may influence the performance of PCR products on multi-capillary instruments, shoulder peaks or split peaks occur. Furthermore, automated assignment could be influenced in some cases. If these effects occur we recommend injecting the sample again at higher room temperature and maybe using more than one allelic ladder sample per run.

# Influence of polymers

The Mentype<sup>®</sup> **Chimera**<sup>®</sup> kit was validated and certified for the analysis on POP-4<sup>®</sup> polymer.. The use of other polymers (e.g. POP-7<sup>™</sup> or POP-6<sup>™</sup>) might influence the run behaviour of specific PCR products. Furthermore background noise might increase through different behaviour of free fluorescent dyes.

# 9. Population-genetic data

Most important population-genetic data of the STR markers are listed in **table 7-10**. The formula to calculate **Polymorphism Information Content** (PIC) was published by Botstein et al. (1980), **Expected Heterocygosity** (HET) by Nei and Roychoudhury et al. (1974), and, **Power of Discrimination** (PD) refers to Jones et al. (1972). All formulas are suitable for autosomale markers.

PIC = 
$$1 - \sum_{i=1}^{n} f_i^2 - 2 \sum_{i=1}^{n-1} \sum_{j=i+1}^{n} f_i^2 f_j^2$$
  
HET =  $\frac{n}{n-1} \left( 1 - \sum_{j=1}^{K} f^2 \right)$   
PD =  $1 - \sum_i f_i^2$ 

| Ма     | nker D2S1360     | Ма     | arker D3S1744    | Ма     | irker D4S2366    |
|--------|------------------|--------|------------------|--------|------------------|
| Allele | Allele frequency | Allele | Allele frequency | Allele | Allele frequency |
| 19     | 0.007            | 13     | 0.007            | 9      | 0.347            |
| 20     | 0.126            | 14     | 0.104            | 10     | 0.179            |
| 21     | 0.060            | 15     | 0.053            | 11     | 0.074            |
| 22     | 0.309            | 16     | 0.100            | 12     | 0.147            |
| 23     | 0.142            | 17     | 0.319            | 13     | 0.168            |
| 24     | 0.098            | 18     | 0.197            | 14     | 0.074            |
| 25     | 0.086            | 19     | 0.130            | 15     | 0.011            |
| 26     | 0.093            | 20     | 0.067            |        |                  |
| 27     | 0.035            | 21     | 0.023            |        |                  |
| 28     | 0.023            |        |                  |        |                  |
| 29     | 0.012            | PIC    | 0.790            | PIC    | 0.760            |
| 30     | 0.002            | PD     | 0.943            | PD     | 0.919            |
| 31     | 0.005            | HET    | 0.792            | HET    | 0.795            |
| 32     | 0.002            |        |                  |        |                  |
| DIC    | 0.820            |        |                  |        |                  |
|        | 0.020            |        |                  |        |                  |
| HET    | 0.900            |        |                  |        |                  |
| TIE I  | 0.650            |        |                  |        |                  |

Tabelle 7. Population-genetic data

| Ма     | arker D5S2500    | М      | arker D6S474     | Ma     | arker D7S1517    |
|--------|------------------|--------|------------------|--------|------------------|
| Allele | Allele frequency | Allele | Allele frequency | Allele | Allele frequency |
| 9      | 0.007            | 13     | 0.246            | 16     | 0.007            |
| 10     | 0.084            | 14     | 0.212            | 17     | 0.007            |
| 11     | 0.313            | 15     | 0.154            | 18     | 0.049            |
| 12     | 0.161            | 16     | 0.285            | 19     | 0.120            |
| 13     | 0.061            | 17     | 0.097            | 20     | 0.101            |
| 14     | 0.042            | 18     | 0.005            | 21     | 0.099            |
| 15     | 0.213            |        |                  | 22     | 0.082            |
| 16     | 0.103            | PIC    | 0.740            | 23     | 0.077            |
| 17     | 0.009            | PD     | 0.918            | 24     | 0.155            |
| 18     | 0.007            | HET    | 0.733            | 25     | 0.230            |
|        |                  |        |                  | 26     | 0.054            |
| PIC    | 0.780            |        |                  | 27     | 0.014            |
| PD     | 0.938            |        |                  | 28     | 0.005            |
| HET    | 0.804            |        |                  |        |                  |
|        |                  |        |                  | PIC    | 0.860            |
|        |                  |        |                  | PD     | 0.967            |
|        |                  | l      |                  | HET    | 0.826            |

# Tabelle 8. Population-genetic data

# Tabelle 9. Population-genetic data

| Ма                                                                                       | arker D8S1132                                                                                                    | Ма                                                                             | rker D10S2325                                                                                                    | Ма                                                                                                  | irker D12S391                                                                                                    |
|------------------------------------------------------------------------------------------|----------------------------------------------------------------------------------------------------|--------------------------------------------------------------------------------|----------------------------------------------------------------------------------------------------|----------------------------------------------------------------------------------------------------|----------------------------------------------------------------------------------------------------|
| Allele                                                                                   | Allele frequency                                                                                                    | Allele                                                                         | Allele frequency                                                                                                    | Allele                                                                                              | Allele frequency                                                                                                    |
| 16<br>17<br>18<br>19<br>20<br>21<br>22<br>23<br>24<br>25<br>26<br>27<br>PIC<br>PD<br>HET | 0.007<br>0.095<br>0.221<br>0.153<br>0.128<br>0.119<br>0.133<br>0.077<br>0.056<br>0.005<br>0.005<br>0.005<br>0.005<br>0.002<br>0.850<br>0.964<br>0.828 | 6<br>7<br>8<br>9<br>10<br>11<br>12<br>13<br>14<br>15<br>16<br>PIC<br>PD<br>HET | 0.002<br>0.102<br>0.056<br>0.121<br>0.142<br>0.144<br>0.193<br>0.133<br>0.065<br>0.037<br>0.005<br>0.860<br>0.967<br>0.851 | 15<br>16<br>17<br>17.3<br>18<br>18.3<br>19<br>19.3<br>20<br>21<br>22<br>23<br>24<br>25<br>26<br>PIC | 0.035<br>0.019<br>0.107<br>0.215<br>0.007<br>0.121<br>0.016<br>0.117<br>0.093<br>0.114<br>0.072<br>0.040<br>0.021<br>0.002<br>0.870 |
|                                                                                          |                                                                                                    |                                                                                |                                                                                                    | PD<br>HET                                                                                           | 0.971<br>0.893                                                                                                    |

| Allele         Allele frequency         Allele frequency         Allele frequency         Allele frequency           10         0.005         16.1         0.056         11         0.002           12         0.103         17.1         0.021         12         0.014           13         0.110         18.1         0.023         13         0.002           14         0.157         19.1         0.274         13.2         0.002           15         0.199         20.1         0.040         14         0.026           16         0.161         21.1         0.019         15         0.049           17         0.112         22.1         0.005         16         0.047           18         0.072         23         0.007         17         0.070           19         0.028         25         0.112         17.3         0.002           20         0.030         26         0.116         18         0.044           21         0.021         27         0.016         18.3         0.002           24         0.002         28         0.007         19         0.082           24         0.002         32 |
|----------------------------------------------------------------------------------------------------|
| 10         0.005         16.1         0.056         11         0.002           12         0.103         17.1         0.021         12         0.014           13         0.110         18.1         0.023         13         0.002           14         0.157         19.1         0.274         13.2         0.002           15         0.199         20.1         0.040         14         0.026           16         0.161         21.1         0.019         15         0.049           17         0.112         22.1         0.005         16         0.047           18         0.072         23         0.007         17         0.070           19         0.028         25         0.112         17.3         0.002           20         0.030         26         0.116         18.3         0.002           24         0.002         28         0.007         19         0.082           29         0.300         19.2         0.009           PIC         0.850         30         0.021         20         0.044           PD         0.964         31         0.023         20.2         0.009                      |
| $\begin{array}{cccccccccccccccccccccccccccccccccccc$                                                                                                    |
| $\begin{array}{cccccccccccccccccccccccccccccccccccc$                                                                                                    |
| $ \begin{array}{c ccccccccccccccccccccccccccccccccccc$                                                                                                    |
| $\begin{array}{cccccccccccccccccccccccccccccccccccc$                                                                                                    |
| 16         0.161         21.1         0.019         15         0.049           17         0.112         22.1         0.005         16         0.047           18         0.072         23         0.007         17         0.070           19         0.028         25         0.112         17.3         0.002           20         0.030         26         0.116         18         0.044           21         0.021         27         0.016         18.3         0.002           24         0.002         28         0.007         19         0.082           29         0.030         19.2         0.009           PIC         0.850         30         0.021         20         0.044           PD         0.964         31         0.023         20.2         0.009           HET         0.902         32         0.026         21         0.035           33         0.067         21.2         0.019         34         0.074         22         0.007           35         0.053         22.2         0.023         36         0.002         32         0.023                                                        |
| $\begin{array}{cccccccccccccccccccccccccccccccccccc$                                                                                                    |
| 18         0.072         23         0.007         17         0.070           19         0.028         25         0.112         17.3         0.002           20         0.030         26         0.116         18         0.002           20         0.030         26         0.116         18.3         0.002           24         0.002         28         0.007         19         0.082           29         0.030         19.2         0.009           PIC         0.850         30         0.021         20         0.044           PD         0.964         31         0.023         20.2         0.009           HET         0.902         32         0.026         21         0.035           33         0.067         21.2         0.019         34         0.074         22         0.007           35         0.053         22.2         0.035         36         0.007         23.2         0.023                                                                                                    |
| 19         0.028         25         0.112         17.3         0.002           20         0.030         26         0.116         18         0.044           21         0.021         27         0.016         18.3         0.002           24         0.002         28         0.007         19         0.082           29         0.030         19.2         0.009           PIC         0.850         30         0.021         20         0.044           PD         0.964         31         0.023         20.2         0.009           HET         0.902         32         0.026         21         0.035           33         0.067         21.2         0.019           34         0.074         22         0.007           35         0.053         22.2         0.025           36         0.007         23.2         0.023                                                                                                    |
| 20         0.030         26         0.116         18         0.044           21         0.021         27         0.016         18.3         0.002           24         0.002         28         0.007         19         0.082           29         0.030         19.2         0.009           PIC         0.850         30         0.021         20         0.044           PD         0.964         31         0.023         20.2         0.009           HET         0.902         32         0.026         21         0.035           33         0.067         21.2         0.019         34         0.074         22         0.007           35         0.053         22.2         0.035         36         0.007         23.2         0.023                                                                                                    |
| 21         0.021         27         0.016         18.3         0.002           24         0.002         28         0.007         19         0.082           29         0.030         19.2         0.009           PIC         0.850         30         0.021         20         0.044           PD         0.964         31         0.023         20.2         0.009           HET         0.902         32         0.026         21         0.035           33         0.067         21.2         0.019           34         0.074         22         0.007           35         0.053         22.2         0.025           36         0.007         23.2         0.023                                                                                                    |
| 24         0.002         28         0.007         19         0.082           29         0.030         19.2         0.009           PIC         0.850         30         0.021         20         0.044           PD         0.964         31         0.023         20.2         0.009           HET         0.902         32         0.026         21         0.035           33         0.067         21.2         0.019           34         0.074         22         0.007           35         0.053         22.2         0.035           36         0.007         23.2         0.023           37         0.002         24         0.002                                                                                                    |
| PIC         0.850         30         0.021         20         0.044           PD         0.964         31         0.023         20.2         0.009           HET         0.902         32         0.026         21         0.035           33         0.067         21.2         0.019           34         0.074         22         0.007           35         0.053         22.2         0.035           36         0.007         23.2         0.023           37         0.002         24         0.002                                                                                                    |
| PIC         0.850         30         0.021         20         0.044           PD         0.964         31         0.023         20.2         0.009           HET         0.902         32         0.026         21         0.035           33         0.067         21.2         0.019           34         0.074         22         0.007           35         0.053         22.2         0.035           36         0.007         23.2         0.023                                                                                                    |
| PD         0.964         31         0.023         20.2         0.009           HET         0.902         32         0.026         21         0.035           33         0.067         21.2         0.019           34         0.074         22         0.007           35         0.053         22.2         0.035           36         0.007         23.2         0.023           37         0.002         24         0.002                                                                                                    |
| HET 0.902 32 0.026 21 0.035<br>33 0.067 21.2 0.019<br>34 0.074 22 0.007<br>35 0.053 22.2 0.035<br>36 0.007 23.2 0.023<br>37 0.002 24 0.002                                                                                                    |
| 33         0.067         21.2         0.019           34         0.074         22         0.007           35         0.053         22.2         0.035           36         0.007         23.2         0.023           37         0.002         24         0.002                                                                                                    |
| 34         0.074         22         0.007           35         0.053         22.2         0.035           36         0.007         23.2         0.023           37         0.002         24         0.002                                                                                                    |
| 35         0.053         22.2         0.035           36         0.007         23.2         0.023           37         0.002         24         0.002                                                                                                    |
| 36 0.007 23.2 0.023<br>37 0.002 24 0.002                                                                                                    |
| 37 0.002 24 0.002                                                                                                    |
| 37 0.002 24 0.002                                                                                                    |
| 24.2 0.035                                                                                                    |
| PIC 0.870 25.2 0.044                                                                                                    |
| PD 0.971 26.2 0.040                                                                                                    |
| HET 0.856 27.2 0.084                                                                                                    |
| 28.2 0.084                                                                                                    |
| 29.2 0.051                                                                                                    |
| 30 0.002                                                                                                    |
| 30.2 0.061                                                                                                    |
| 31.2 0.028                                                                                                    |
| 32.2 0.023                                                                                                    |
| 33 0.009                                                                                                    |
| 33.2 0.005                                                                                                    |
| 34 0.002                                                                                                    |
| 36 0.002                                                                                                    |
| PIC 0.950                                                                                                    |
| PD 0.990                                                                                                    |
| HET 0.949                                                                                                    |

Tabelle 10. Population-genetic data

### 10. References

**Bär W, Brinkmann B, Budowle B, Carracedo A, Gill P, Lincoln P, Mayr W, Olaisen B** (1997) DNA Recommendations. Further report of the DNA commission of the ISFG regarding the use of short tandem repeat systems. *Int J Legal Med* 110:175-176.

Becker D, Vogelsang D, Brabetz W (2007) Population data on the seven short tandem repeat loci D4S2366, D6S474, D14S608, D19S246, D2OS480, D21S226 and D22S689 in a German population. *Int J Legal Med 121:78-81.* 

**Botstein D, White RI, Skolnick M, Davis RW (1980)** Construction of a genetic linkage map in man using restriction fragment length polymorphisms. *Am J Hum Genet* 32:314–331.

Hering S, Müller E (2001) New allele and mutational events in D12S391 and D8S1132: sequence data from an eastern German population. *Forensic Sci Int* 124:187-191.

Jones DA (1972) Blood samples: Probability of Discrimination. J Forensic Sci Soc 12:355-359.

**Nei M, Roychoudhury AK (1974)** Sampling variances of heterozygosity and genetic distance. *Genetics 76:379–390.* 

Szibor R, Edelmann J, Hering S, Plate I, Wittig H, Roewer L, Wiegand P, Cali F, Romano V, Michael M (2003) Cell line DNA typing in forensic genetics – the necessity of reliable standards. *Forensic Sci Int 138: 37-43.* 

Wiegand P, Lareu M. V., Schürenkamp M (1999) D18S535, D1S1656 and D10S2325: three efficient short tandem repeats for forensic genetics. *Int J Legal Med 112:360-363.* 

Wiegand P, Klintschar M (2002) Population genetic data, comparison of the repeat structure and mutation events of two short STRs. *Int J Legal Med* 116:258-261.

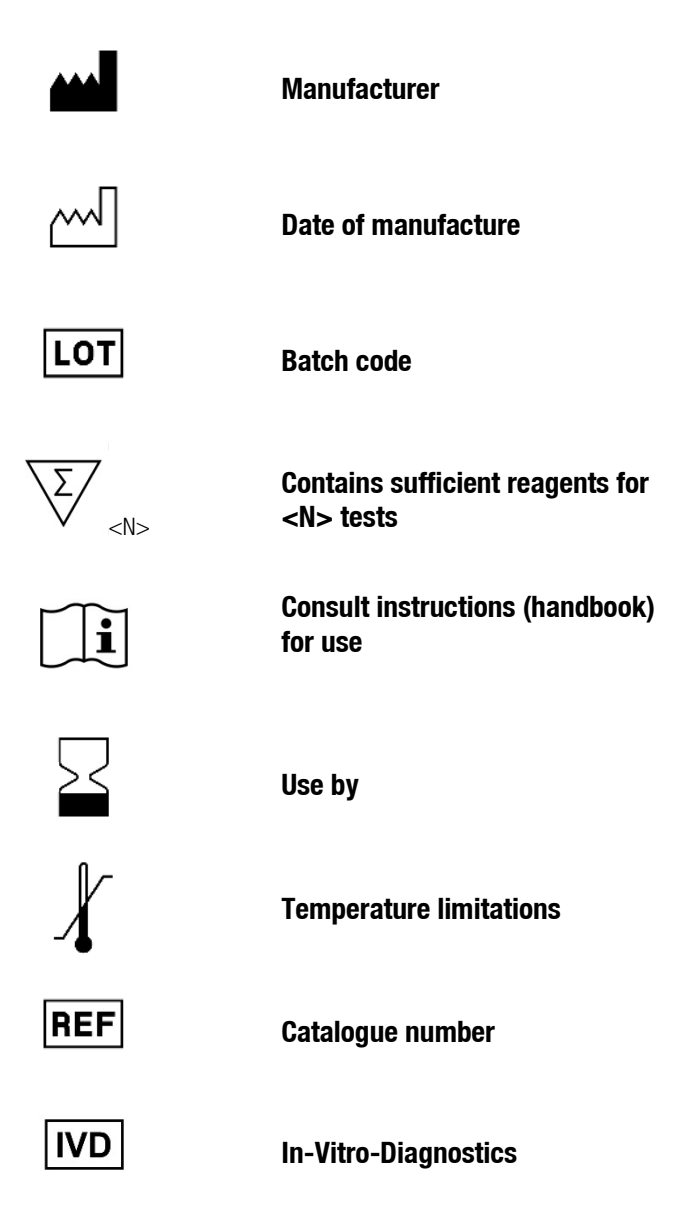

Notes

# Notes